# Gauge Chart

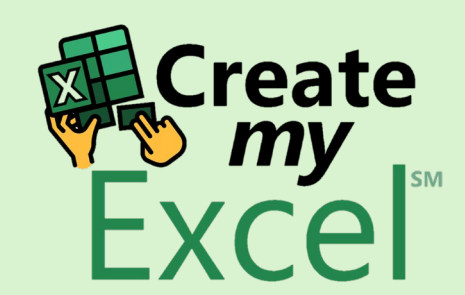

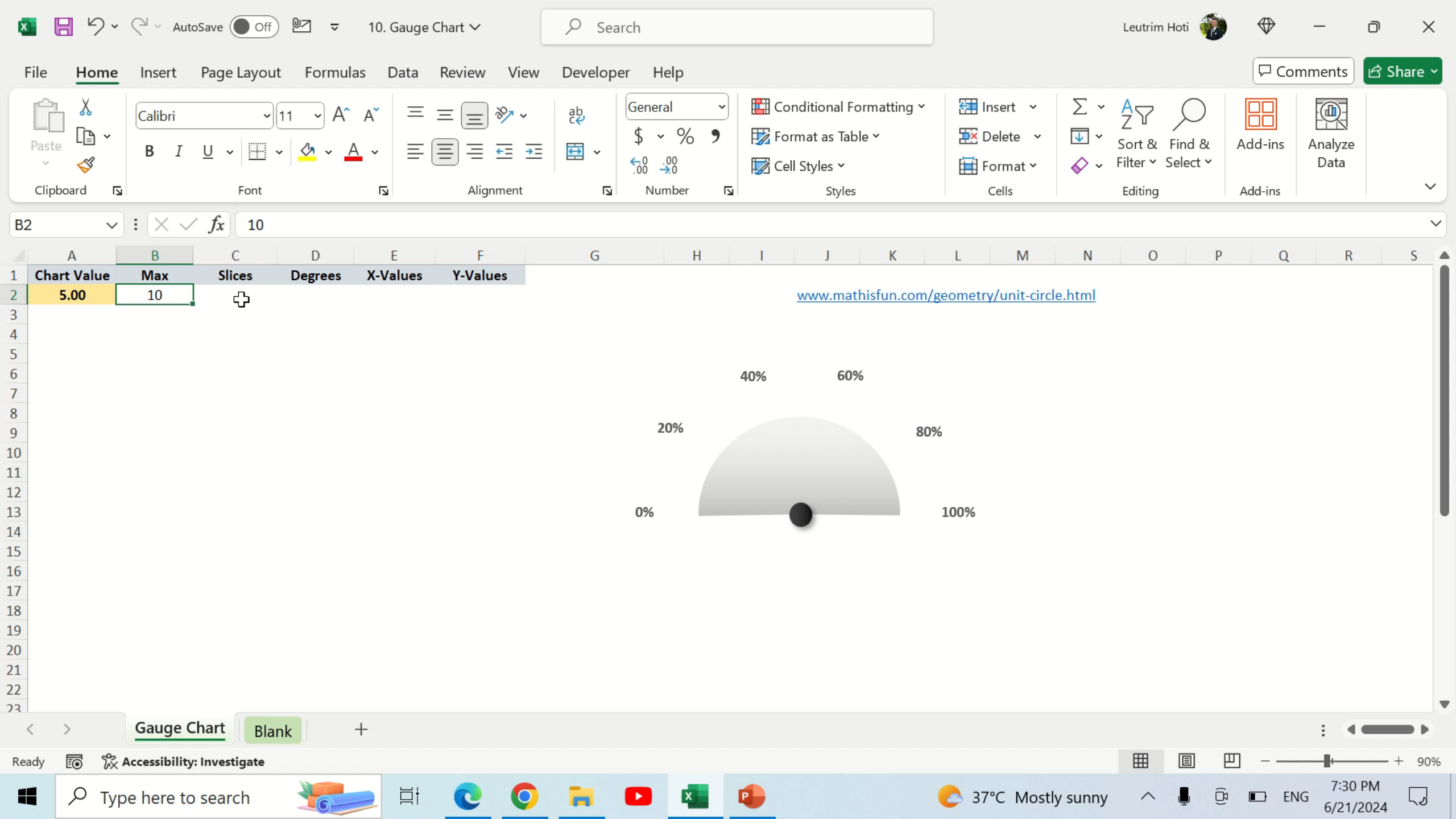

#### Step 1: Insert Data In Cells C2:C7

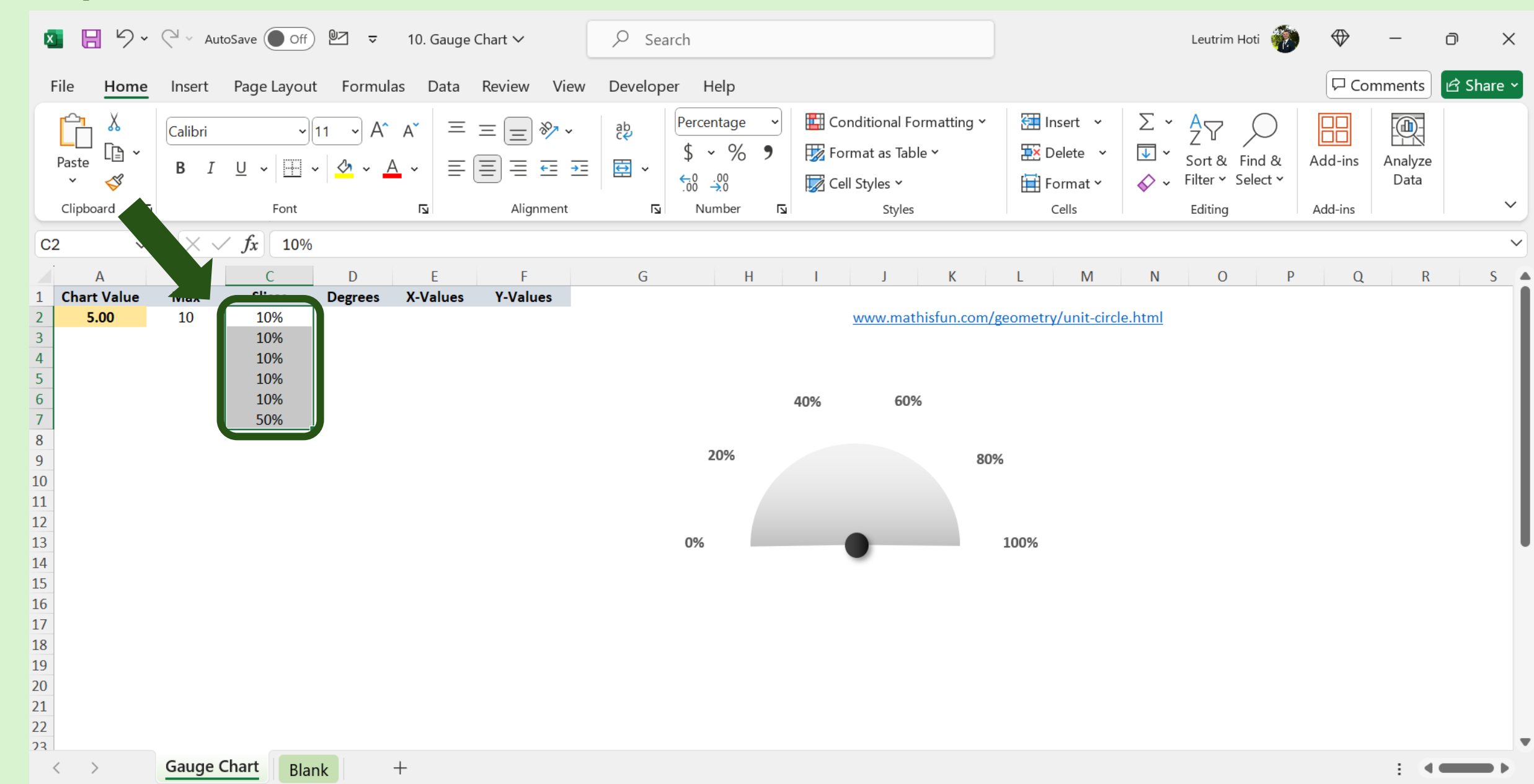

# Step 2: Insert Function In Cell D2

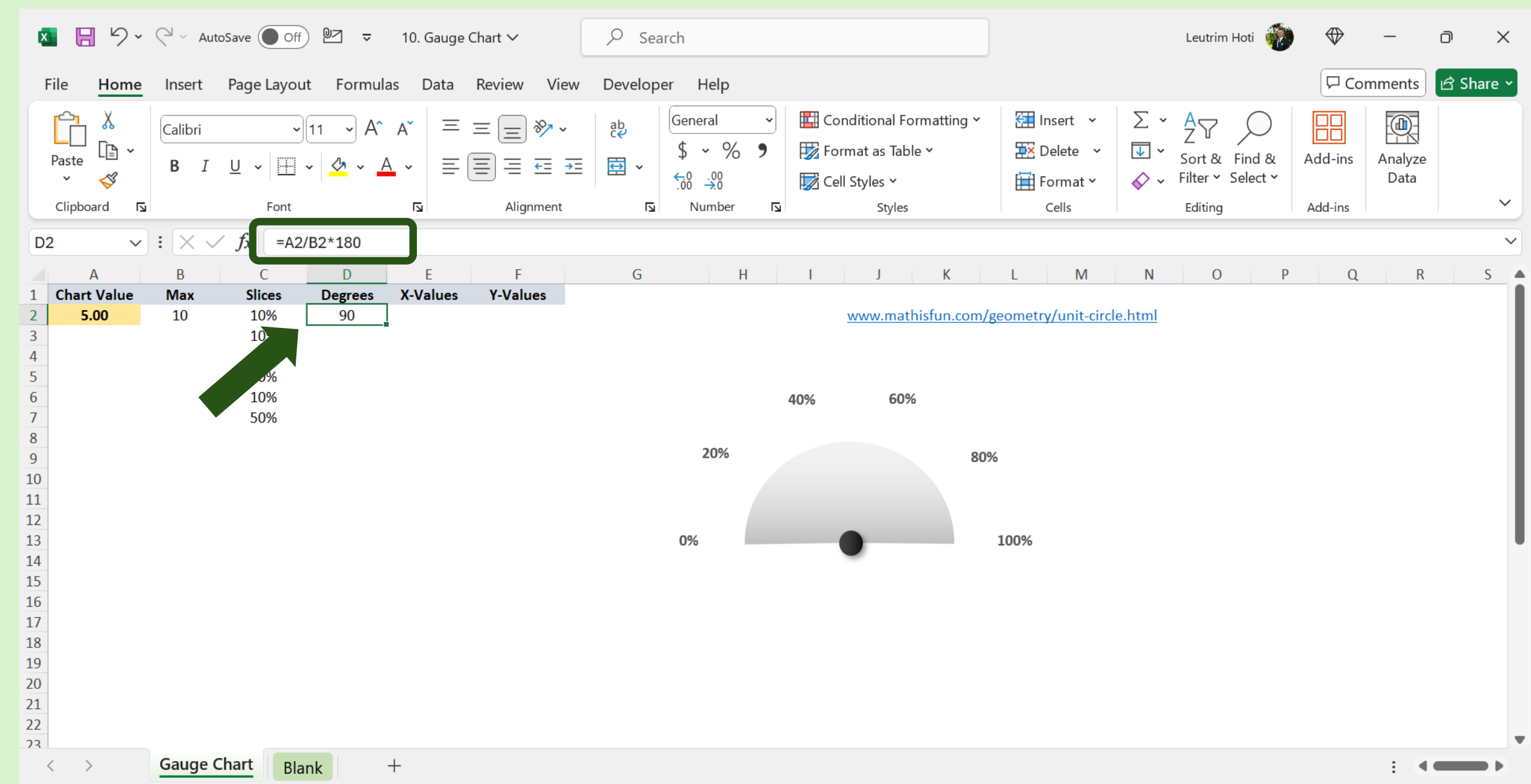

# Step 3: Select C2:C7, Insert Doughnut Chart

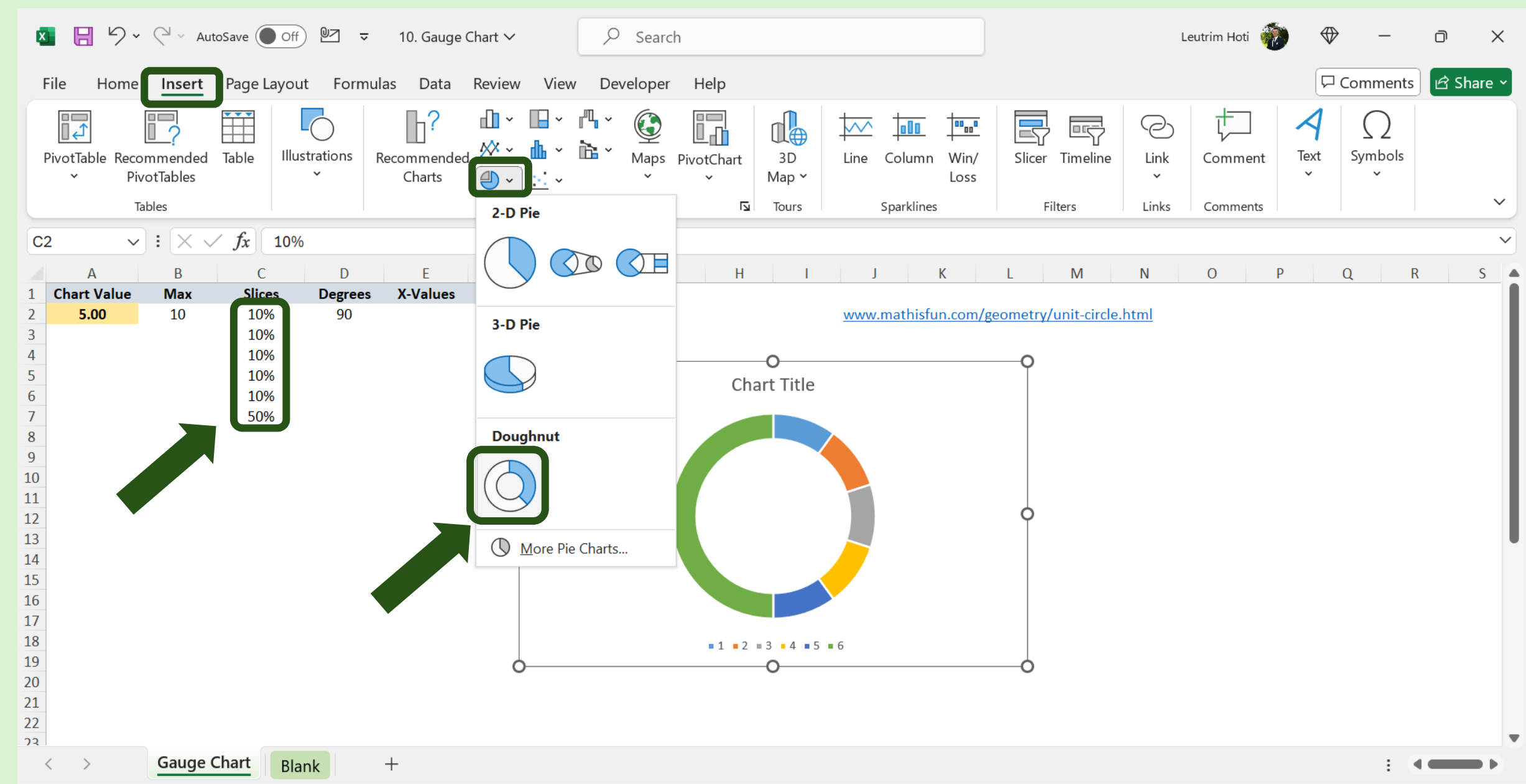

# Step 4: Delete Chart Title and Legend

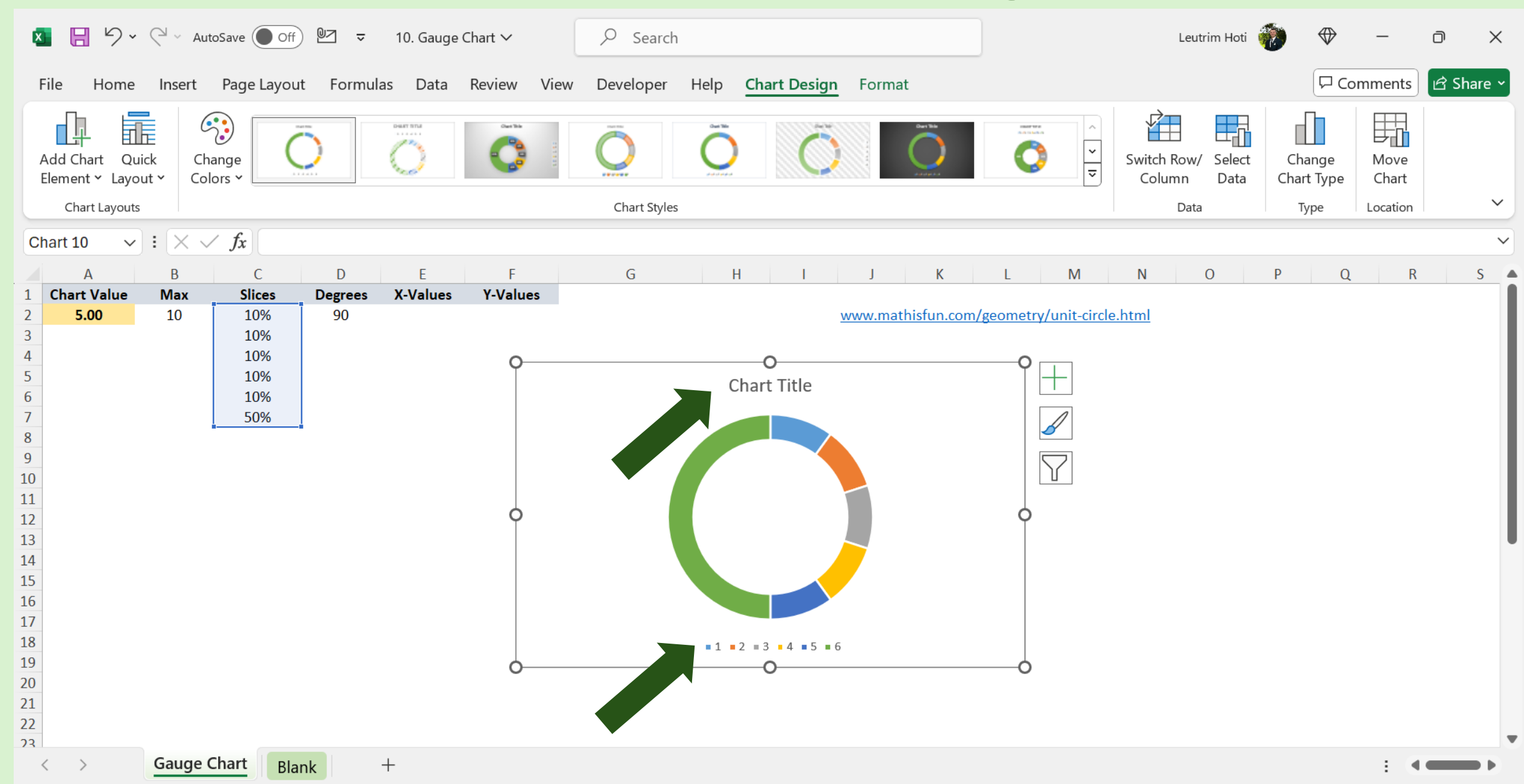

## Step 5: Click Chart, Format Data

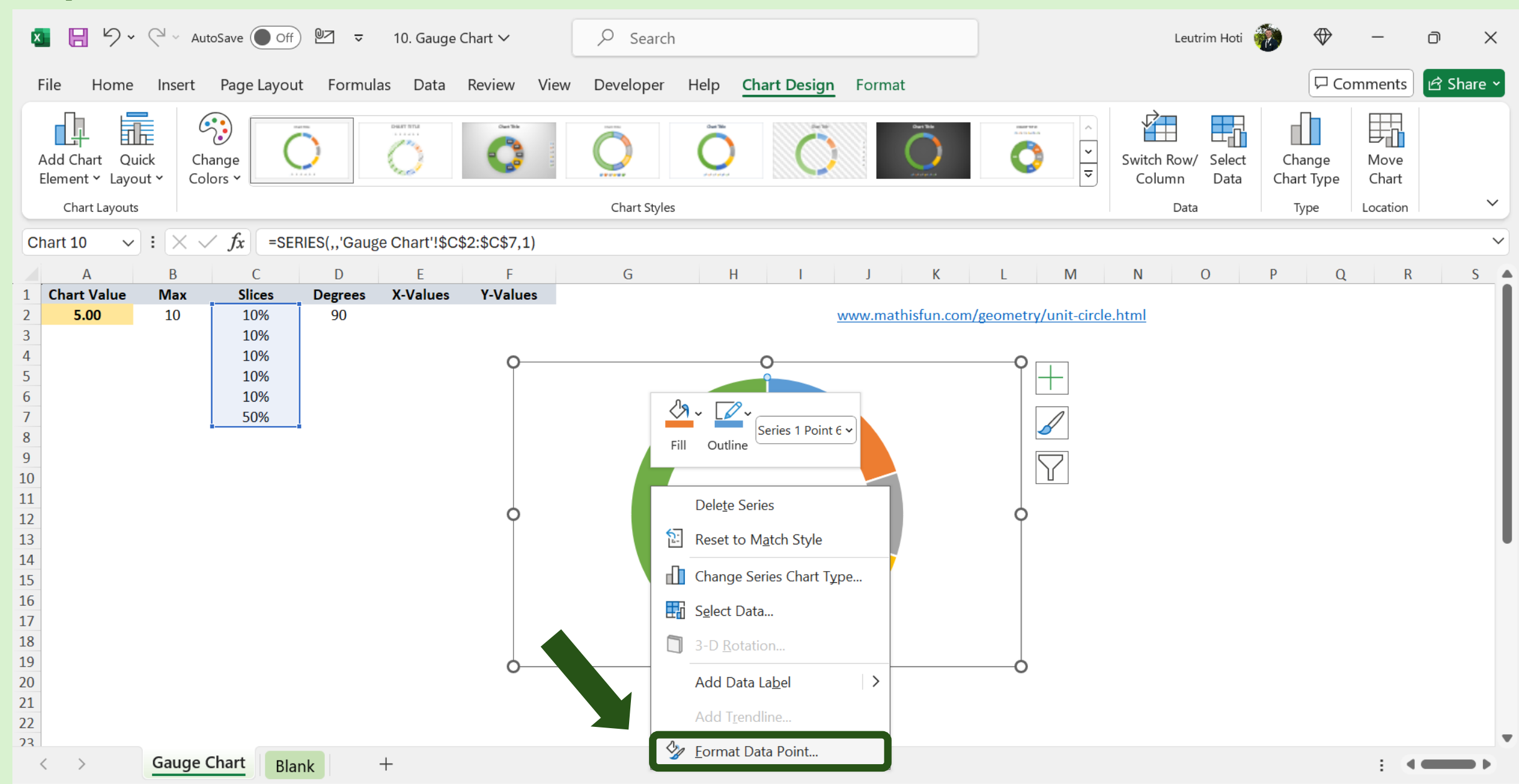

# Step 6: Format Data, Apply No Fill & No Line

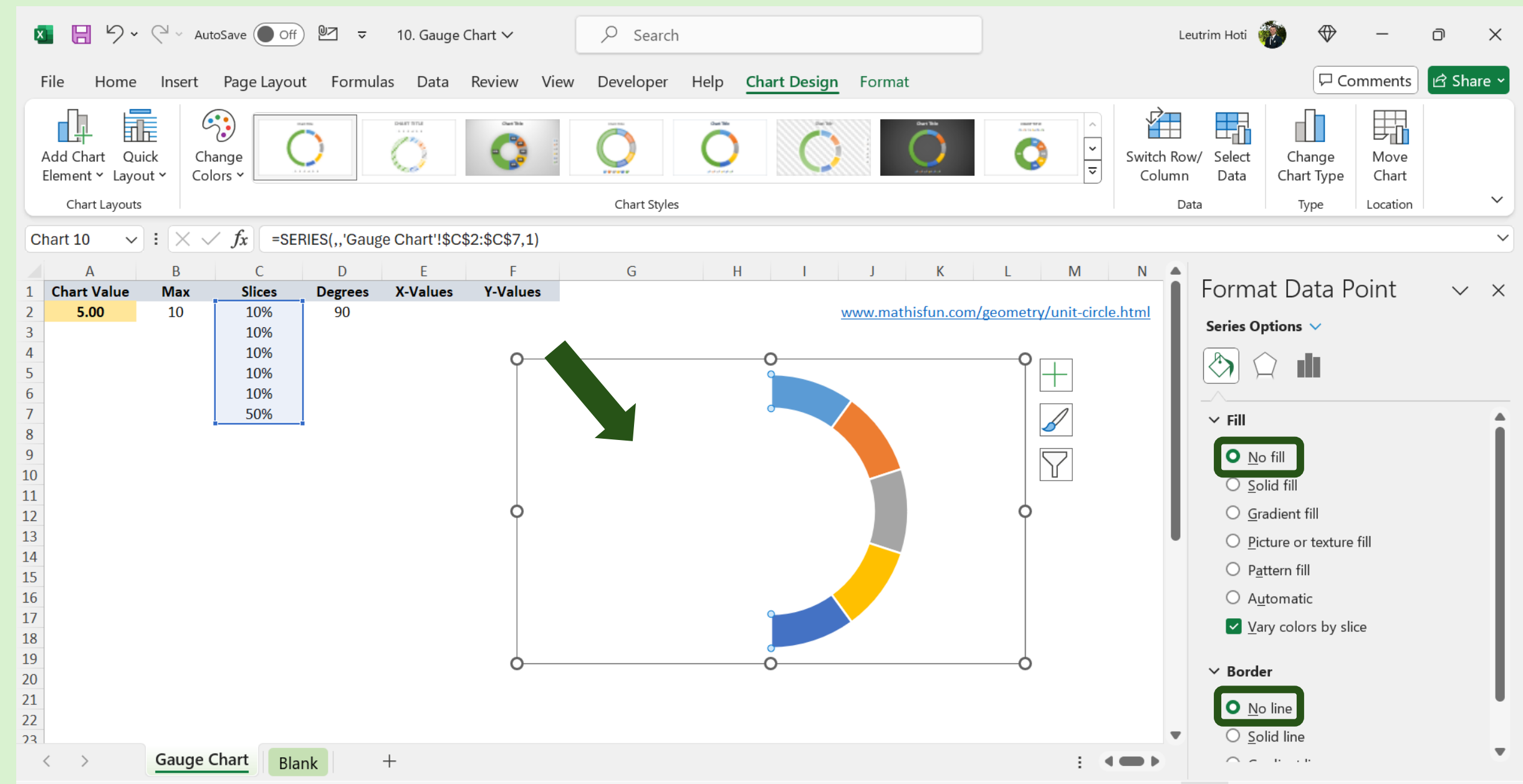

# Step 7: Format Area, Apply No Fill & No Line

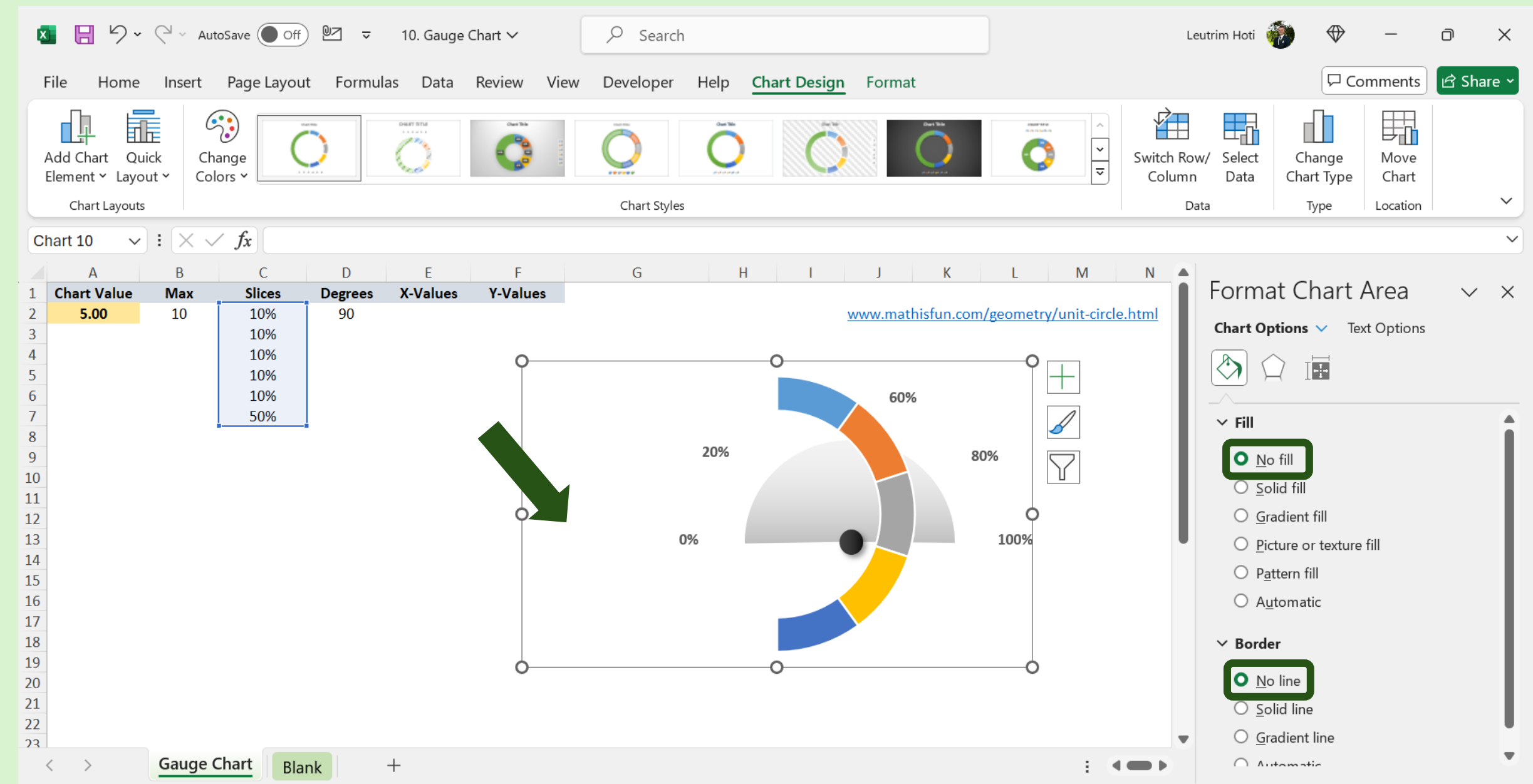

# Step 8: Type "0" In Cells E2:F2

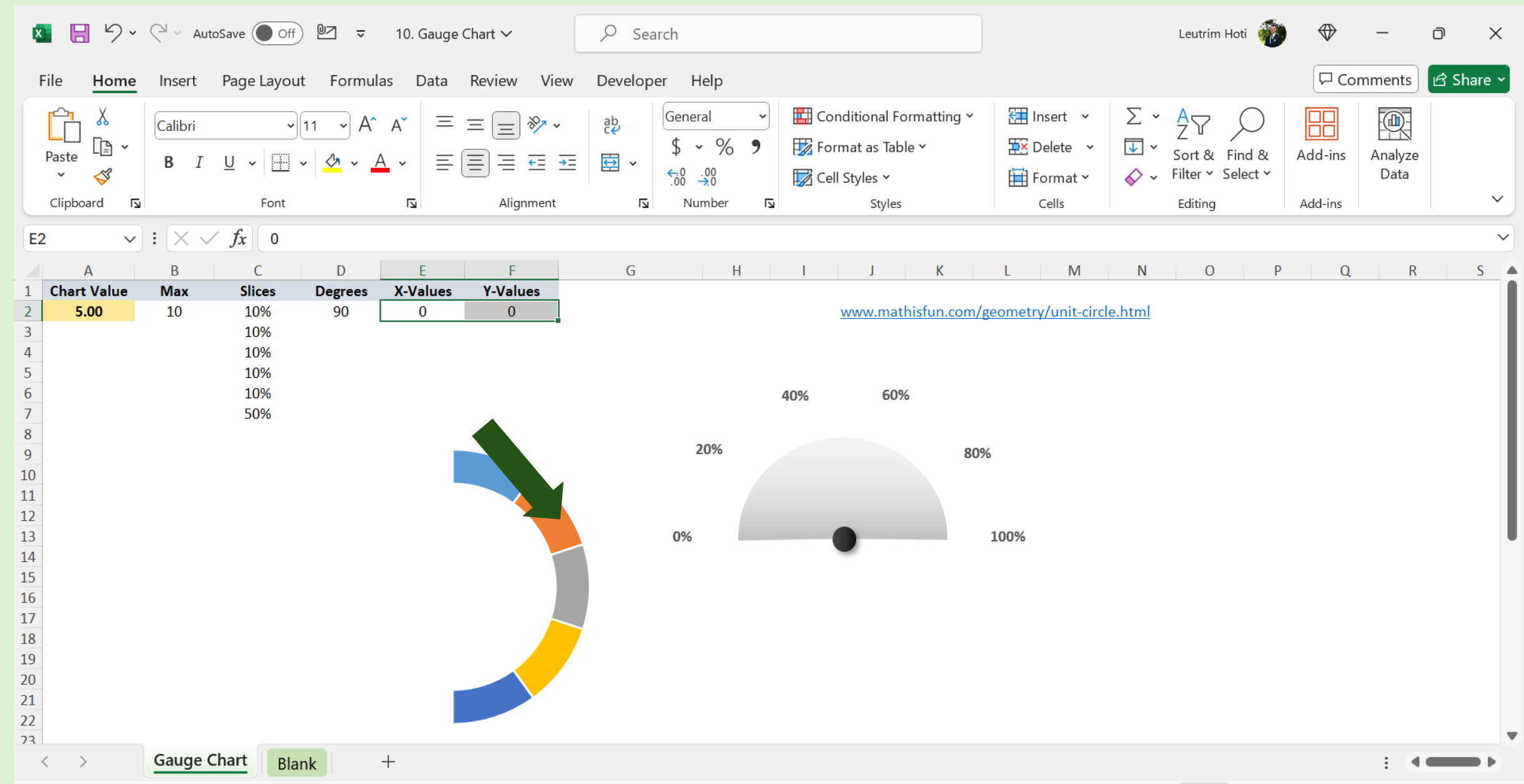

# Step 9: Insert SIN & RADIANS Function

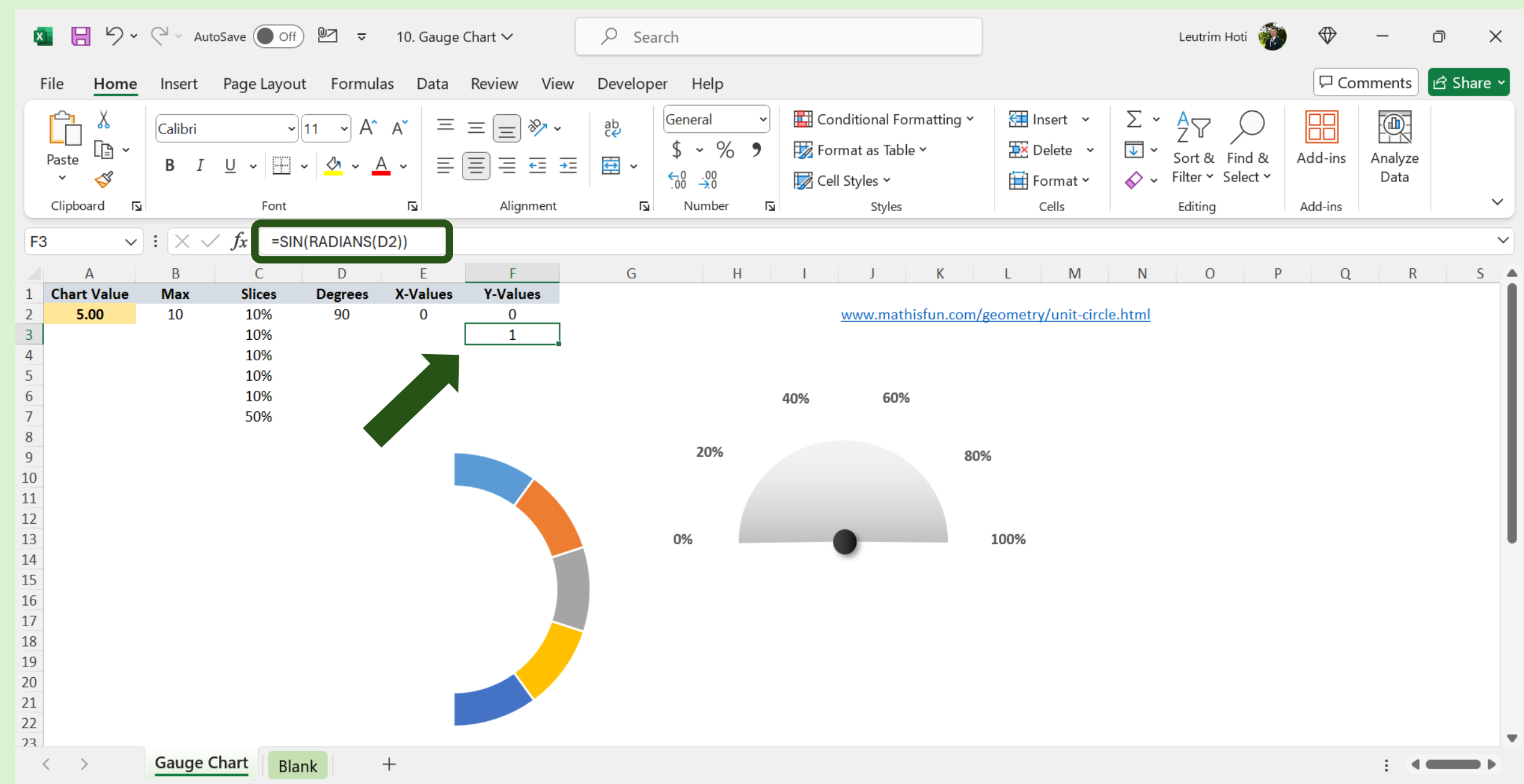

# Step 10: Insert COS & RADIANS Function

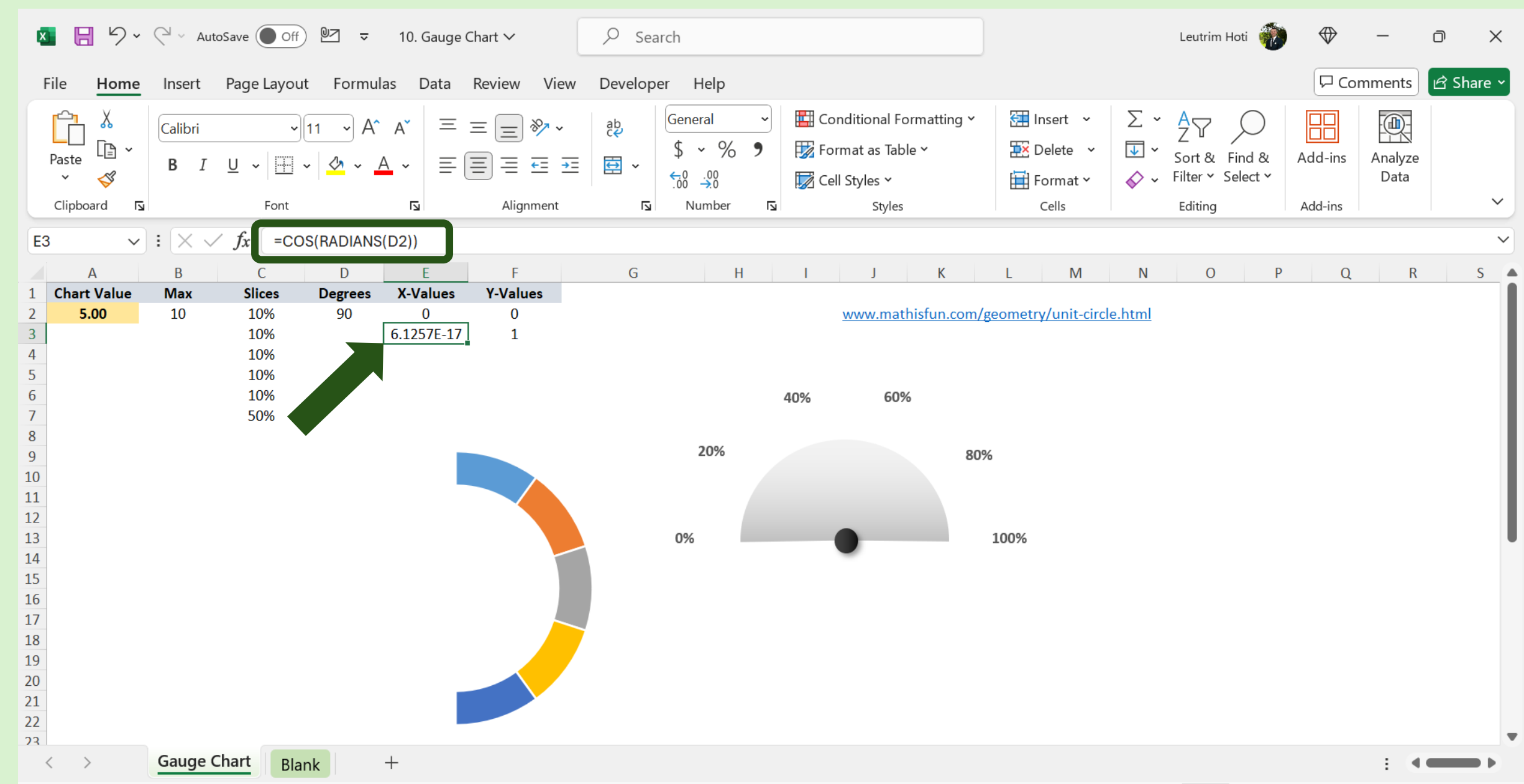

# Step 11: Right-Click Chart, Select Data

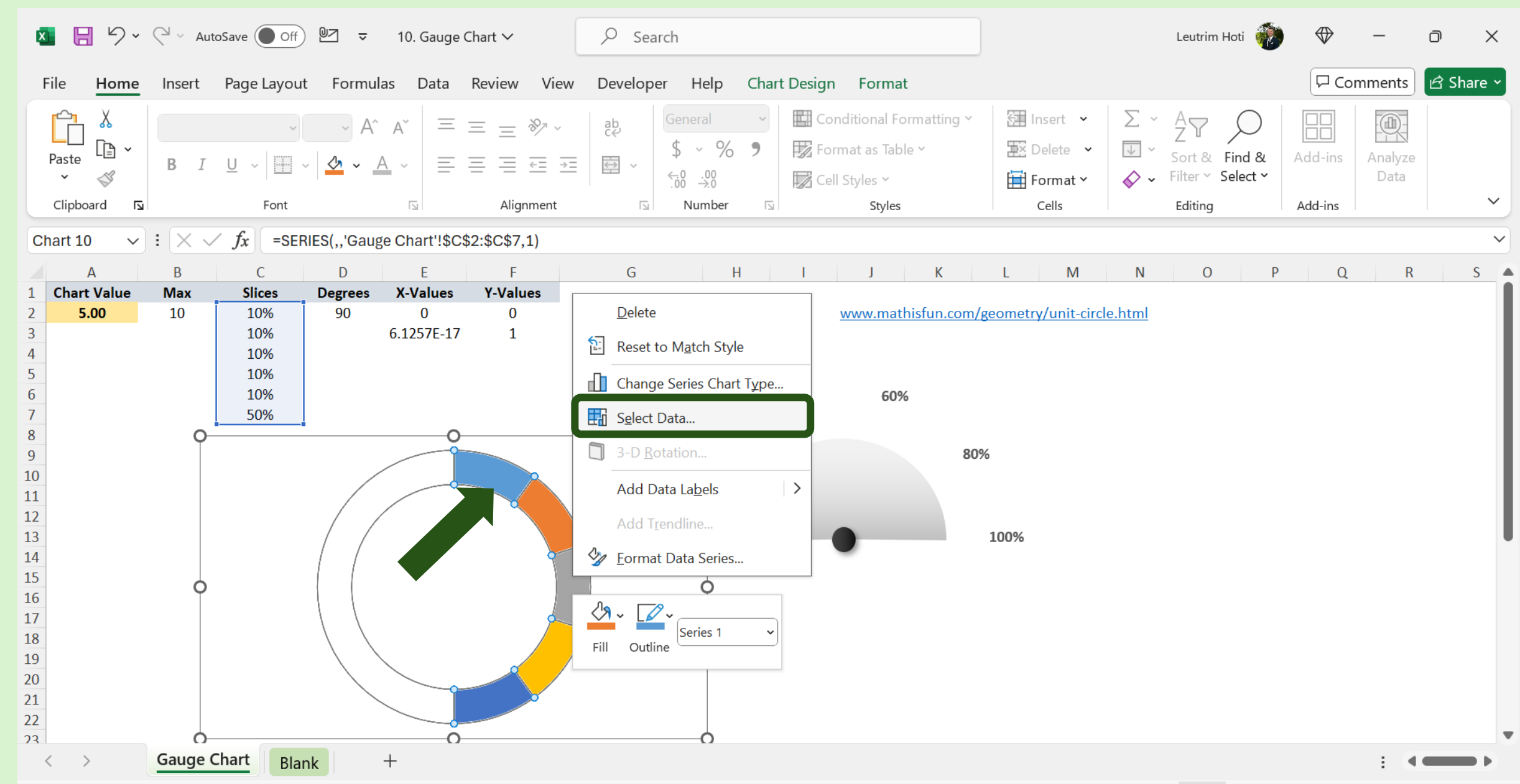

# Step 12: Add Series

| 🚺 📙 🏷 ~ 🤇 ~ AutoSave 🔵 Off) 🖉 🗢 10. Gauge Chart 🗸                                                                                                    | ✓ Search                                                                                                    | Leutrim Hoti 💮 🕀 —                                                                                                    | - 0 X          |
|----------------------------------------------------------------------------------------------------|----------------------------------------------------------------------------------------------------|----------------------------------------------------------------------------------------------------|----------------|
| File Home Insert Page Layout Formulas Data Review Viev                                                                                                    | v Developer Help Chart Design Format                                                                                        | Comm                                                                                                    | ents 🖻 Share 🗸 |
| $ \begin{bmatrix} & & & \\ & & & \\ &$ | ab       General       Conditional Formatting ~         \$ ~ % ?       \$ Format as Table ~              Select Data Source | <ul> <li>Insert *</li> <li>∑ * A</li> <li>Z &gt;</li> <li>Delete *</li> <li>Format *</li> <li>Sort &amp; Find &amp;</li> <li>Add-ins</li> <li>Ar</li> <li>Add-ins</li> <li>Ar</li> <li>X</li> </ul> | nalyze<br>Data |
| C2 $\checkmark$ : $\land \checkmark f_x$ =COS(RADIANS(D2))                                                                                                    | Chart <u>d</u> ata range: ='Gauge Chart'!\$C\$2:\$C\$7                                                                      | <u> </u>                                                                                                    | ~              |
| A         B         C         D         E         F           1         Chart Value         Max         Slices         Degrees         X-Values         Y-Values           2         5.00         10         10%         90         0         0           3         10%         6.1257E-17         1         1           4         10%         5         10%         6           5         10%         5         10%         6           6         10%         50%         7         50%           8         9         10         1         1         1           12         13         14         1         1         1         1           13         14         1         1         1         1         1         1           19         20         1         1         1         1         1         1         1         1         1         1         1         1         1         1         1         1         1         1         1         1         1         1         1         1         1         1         1         1         1         1                                                                                                    | G                                                                                                    | Row/Column Horizontal (Category) Axis Labels  For Edit  A  A  C  C  C  C  C  C  C  C  C  C  C                                                                                                    | RS             |
| < > Gauge Chart Blank +                                                                                                    |                                                                                                    |                                                                                                    |                |

# Step 13: Type "needle", Select Range, Press Ok

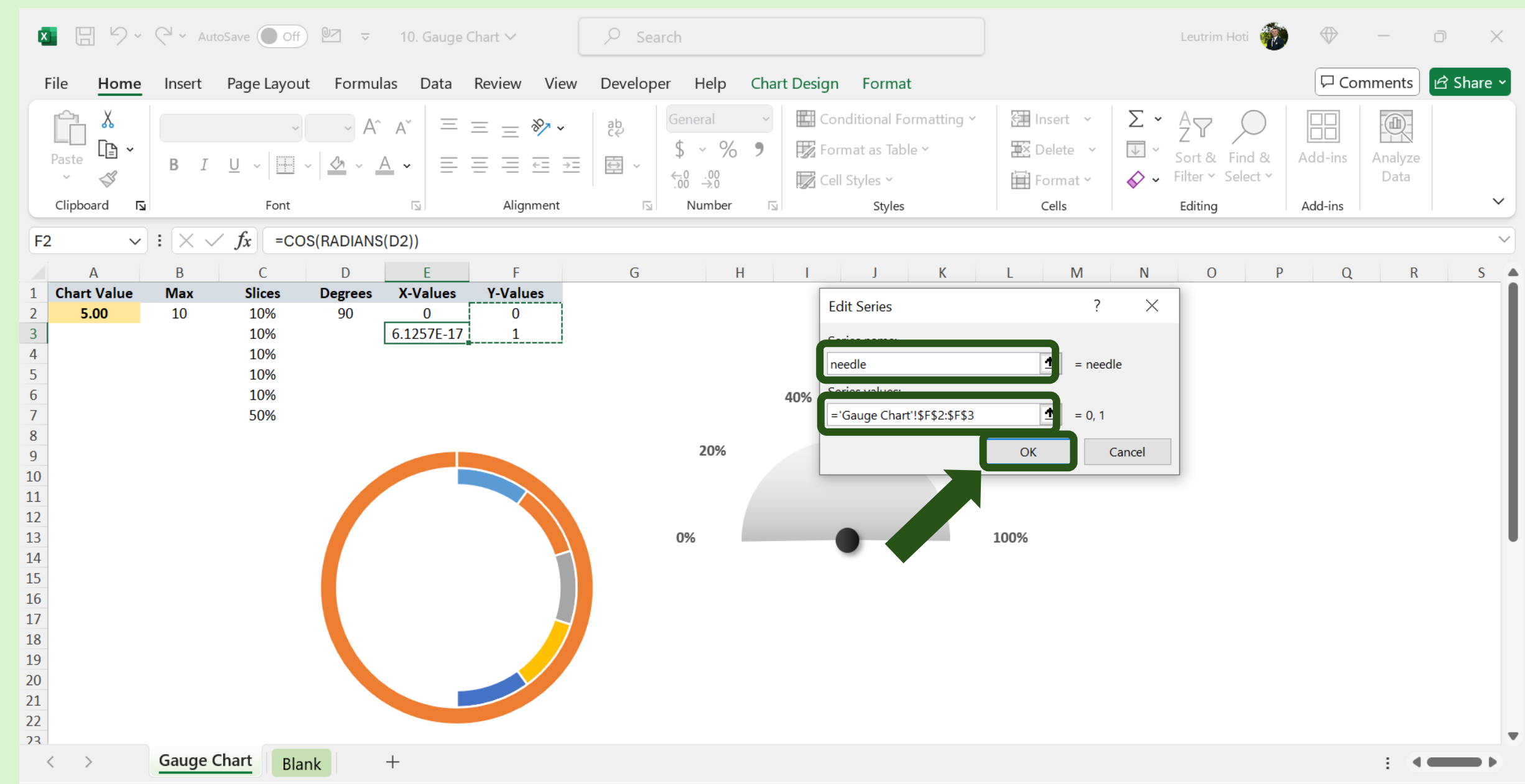

# Step 14: Press OK

| 🚺 📙 ∽ < <p>← → AutoSave ● Off  ID. Gauge Chart ~</p>                                                                                                    | ✓ Search                                                                                                    | Leutrim Hoti 💮 🕀 — 🗇 🗙                                                                                                    |
|----------------------------------------------------------------------------------------------------|----------------------------------------------------------------------------------------------------|----------------------------------------------------------------------------------------------------|
| File Home Insert Page Layout Formulas Data Review View                                                                                                    | Developer Help Chart Design Format                                                                                                    | 모 Comments 🗹 Share ~                                                                                                    |
| $ \begin{array}{c c} & & & \\ & & & \\ & & $ | ab       General       Image: Conditional Formatting ~         Image: Conditional Formatting ~       Image: Conditional Formatting ~         Image: Conditional Formatting ~       Image: Conditional Formatting ~      < | $\begin{array}{c ccccccccccccccccccccccccccccccccccc$                                                                                                    |
| F2 $\checkmark$ $\checkmark$ $f_x$ =COS(RADIANS(D2))                                                                                                    | Chart data range:                                                                                                    | <u> </u>                                                                                                    |
| A         B         C         D         E         F           1         Chart Value         Max         Slices         Degrees         X-Values         Y-Values           2         5.00         10         10%         90         0         0           3         10         10%         90         0         0         0           4         10%         5         10%         5         10%         5           6         10%         50%         7         50%         7         7           8         9         10         10%         7         50%         7         7           10         10%         5         10%         7         1         1         1           11         10%         5         10%         7         1         1         1           12         13         14         15         1         1         1         1         1         1         1         1         1         1         1         1         1         1         1         1         1         1         1         1         1         1         1         1         1                                                                                                    | G The data range is too complex to be displayed. If a new ran  Legend Entries (Series)                                                                                                    | ge is selected, it will replace all of the series in the Series panel.<br>h Row/Column<br>Horizontal (Category) Axis Labels<br>I Edit<br>A<br>A<br>A<br>C<br>C<br>C<br>C<br>C<br>C<br>C<br>C<br>C<br>C<br>C<br>C<br>C |
| Gauge Chart Blank +                                                                                                    |                                                                                                    |                                                                                                    |

# Step 15: Right-Click, Change Chart Type

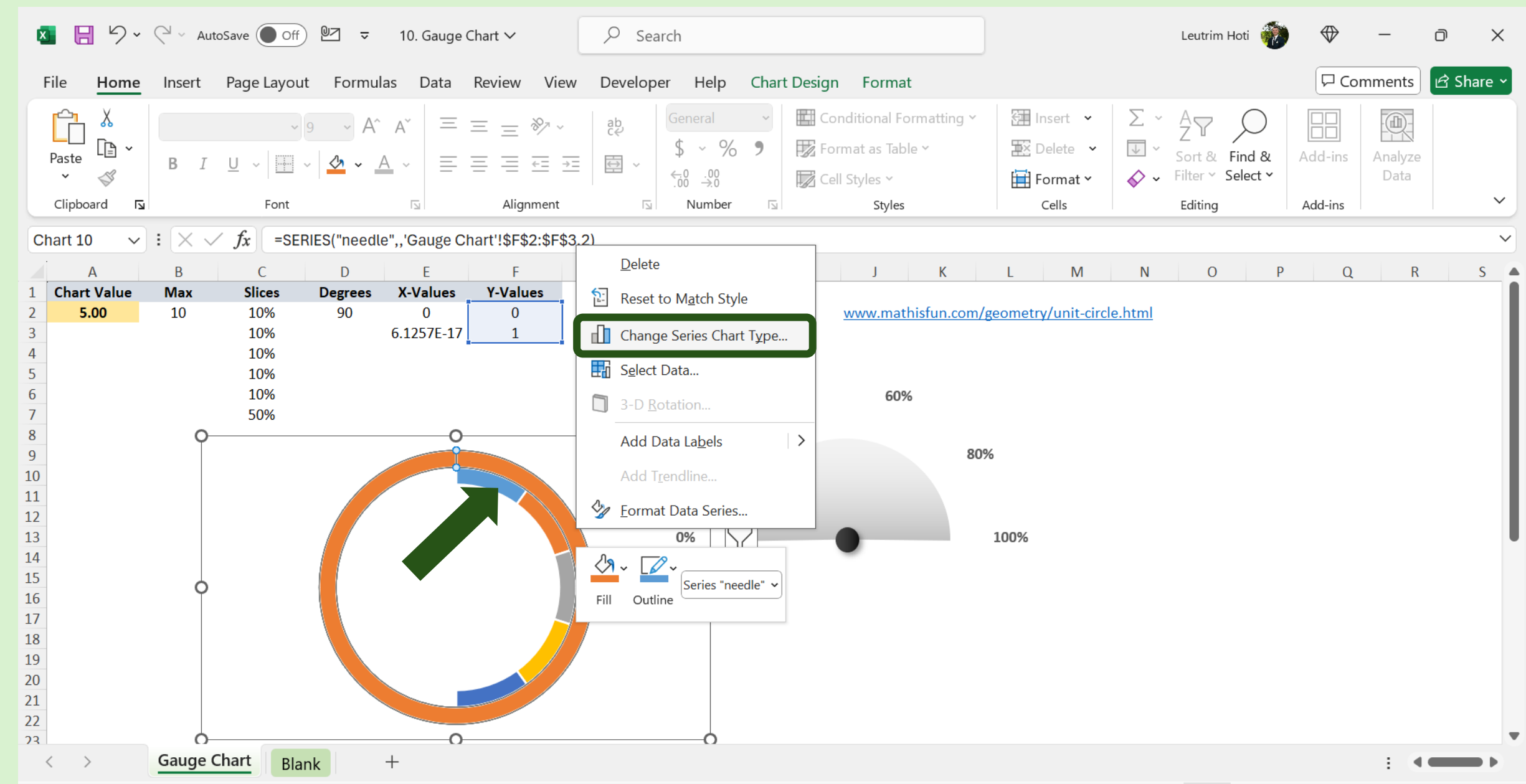

# Step 16: Select Combo, Select Chart Type

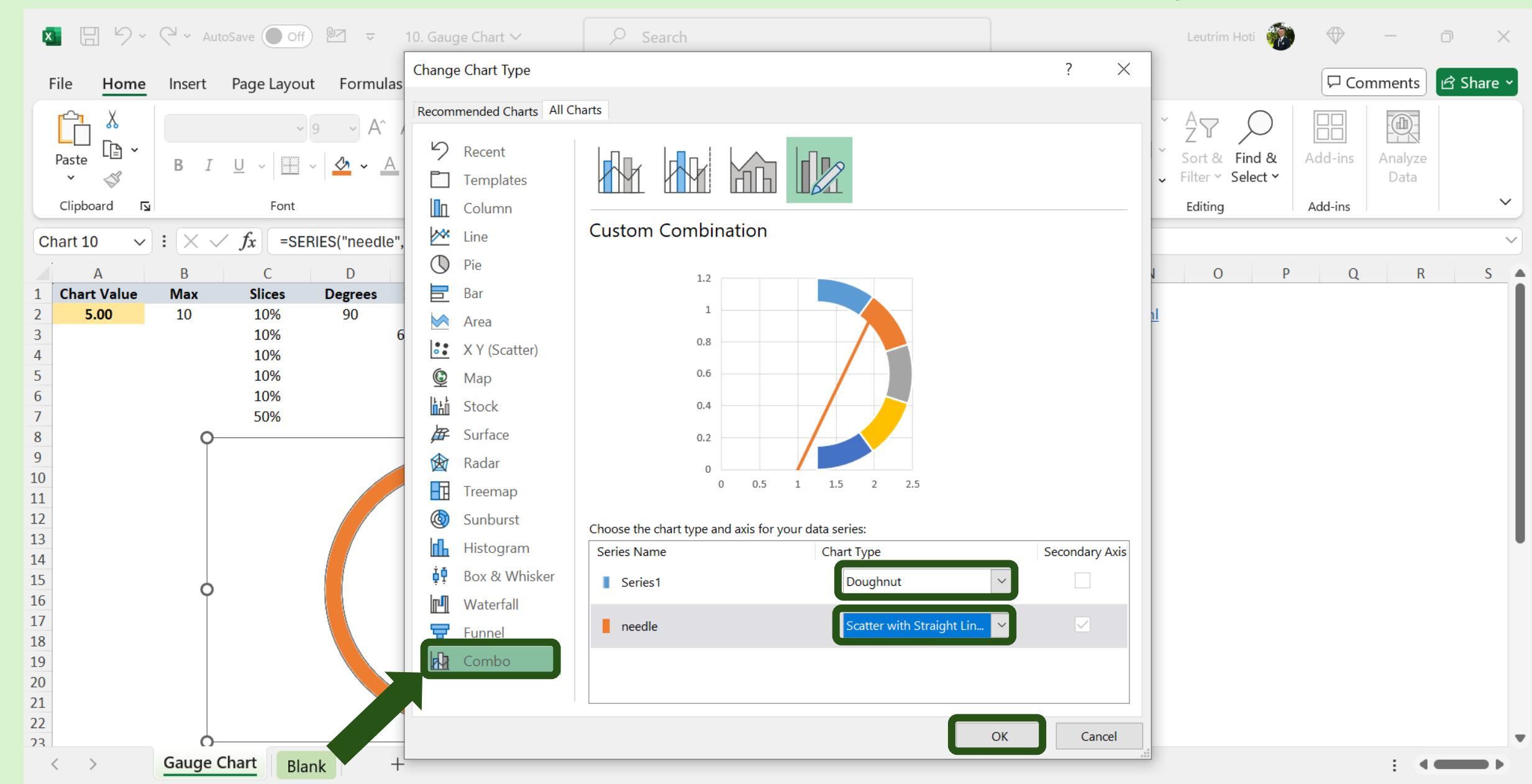

# Step 17: Right-Click, Select Data

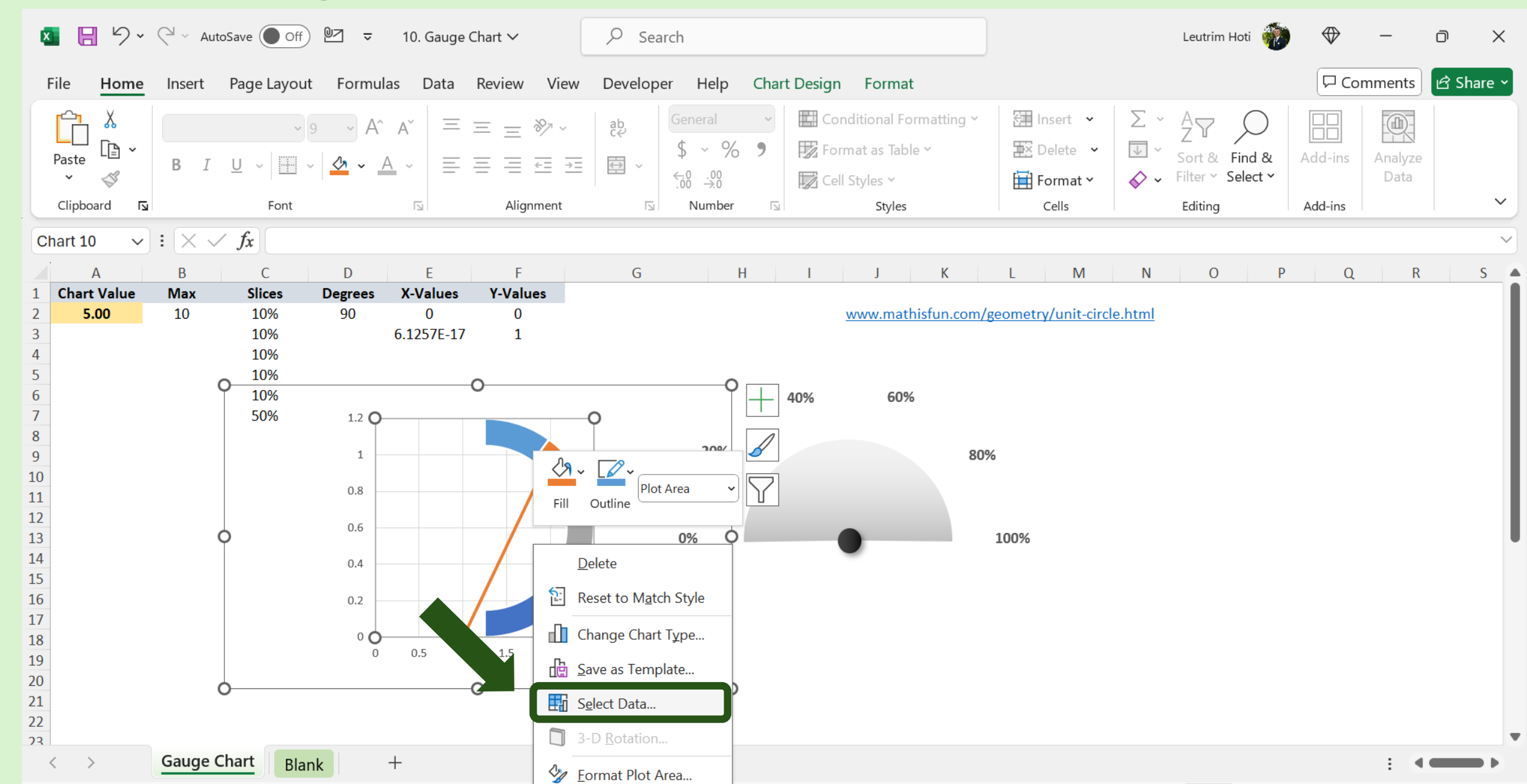

## Step 18: Select Needle, Edit Series, Press OK

### Step 19: Edit Series, Press OK

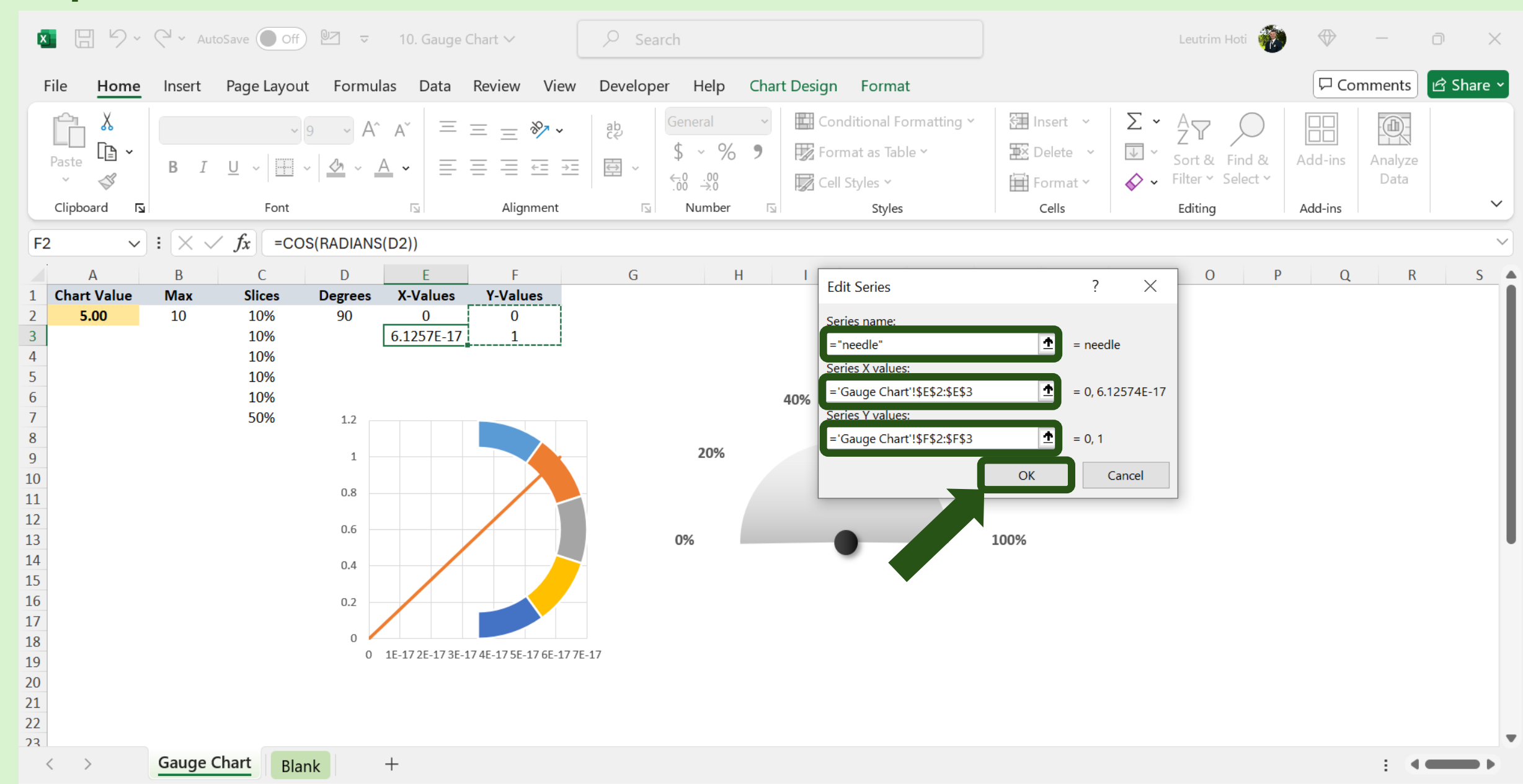

# Step 20: Right-Click X-axis, Format Axis

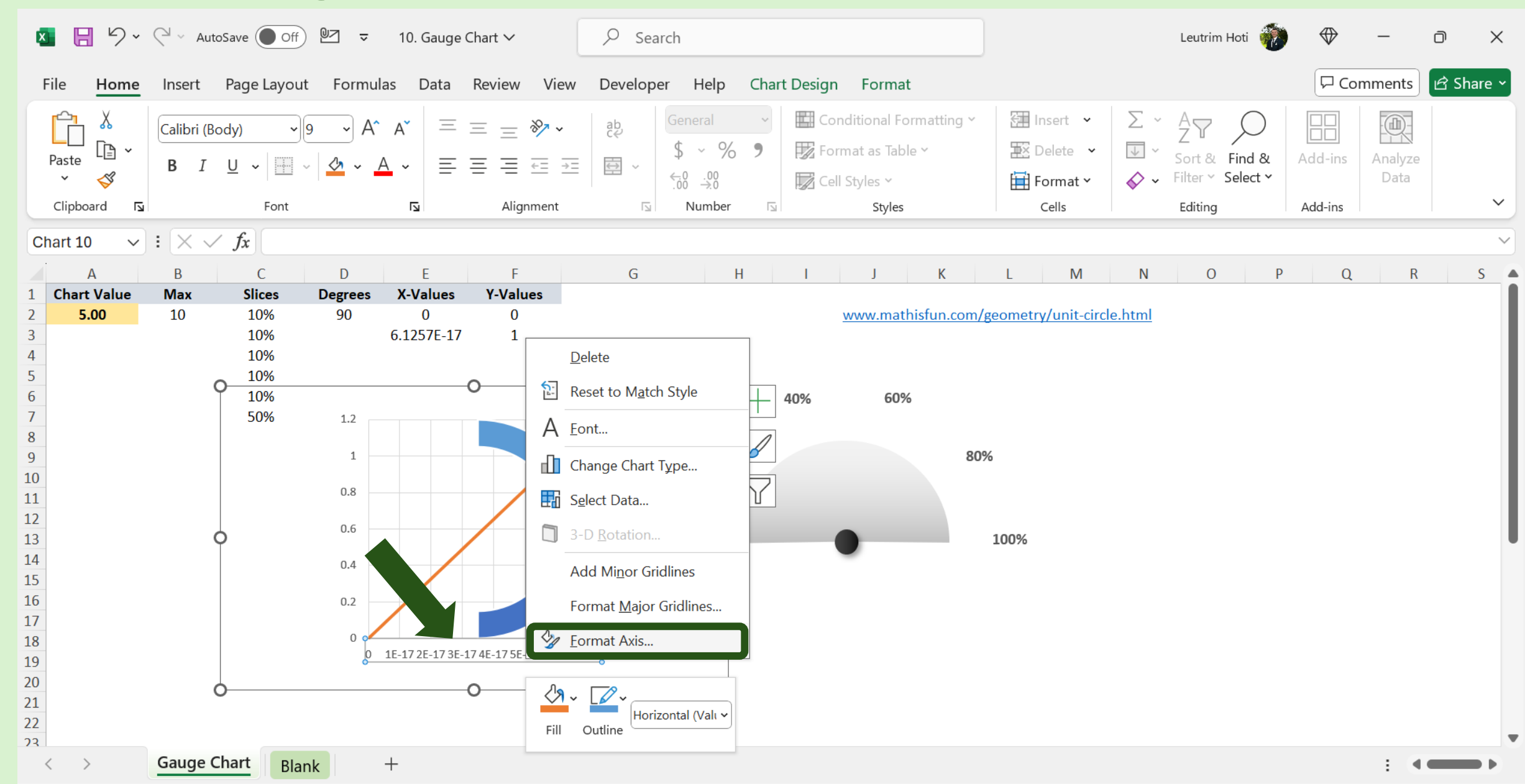

### Step 21: Edit Bounds

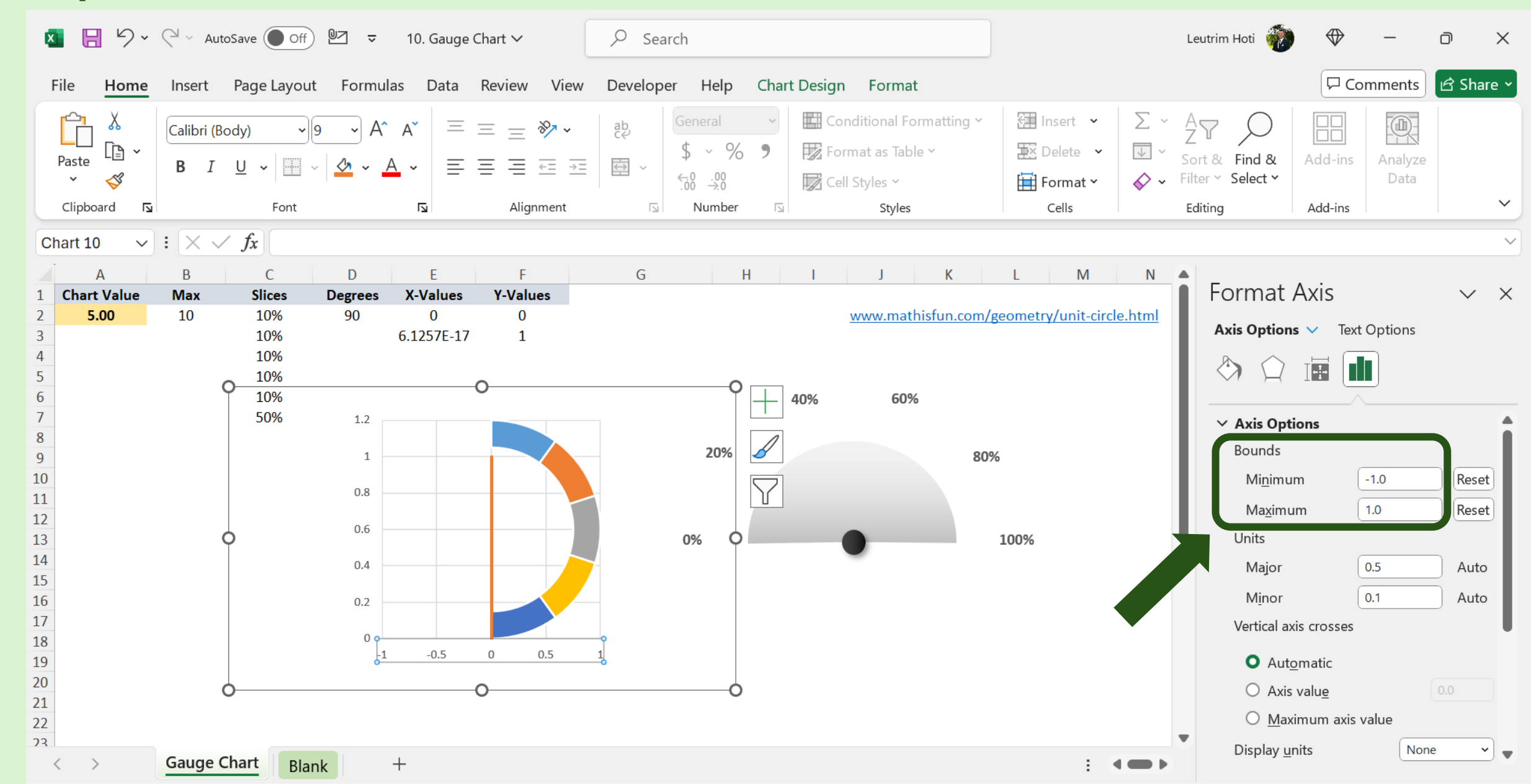

# Step 22: Edit Y-Axis Bounds

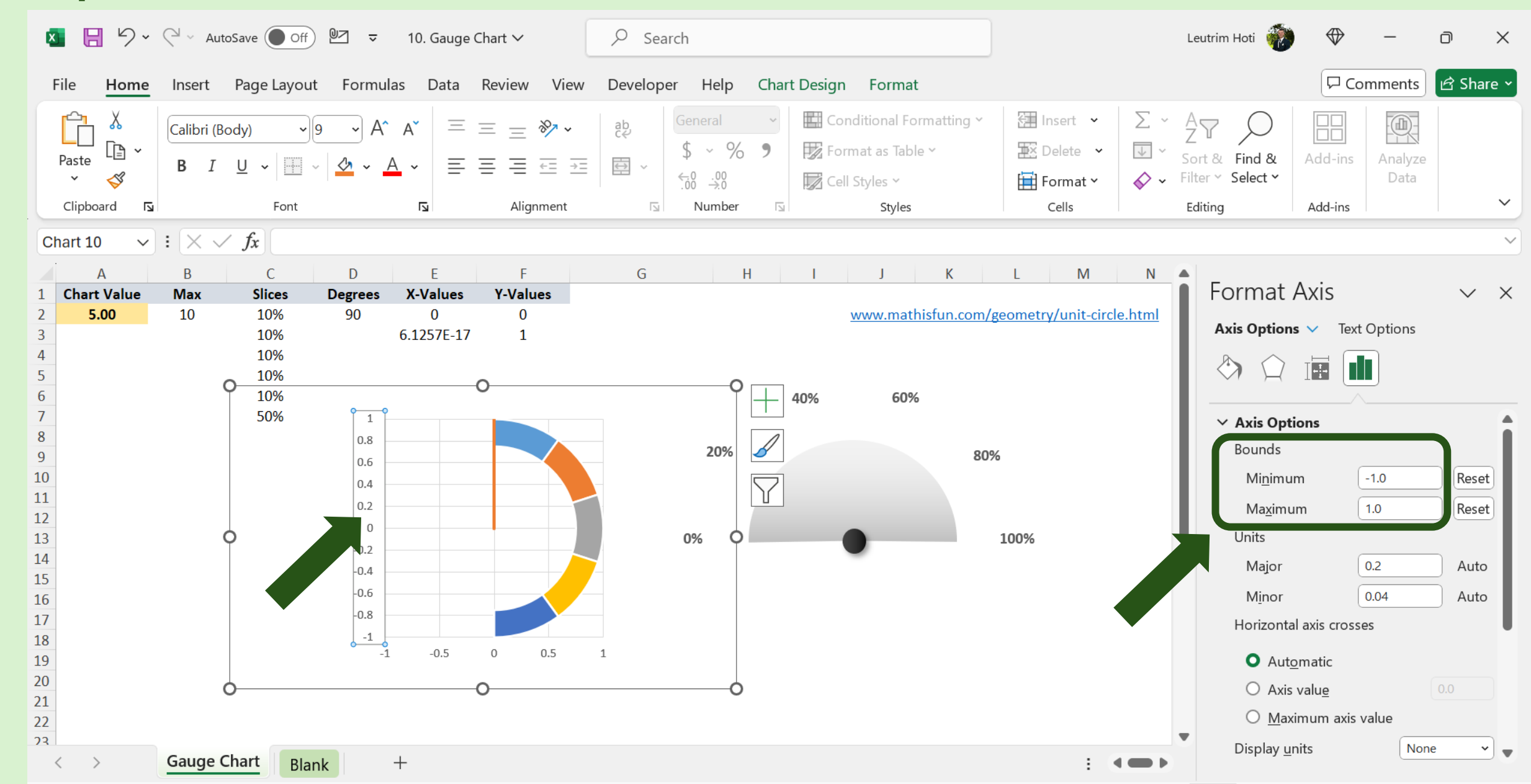

# Step 23: Edit Angle Of Slice to 270 degrees

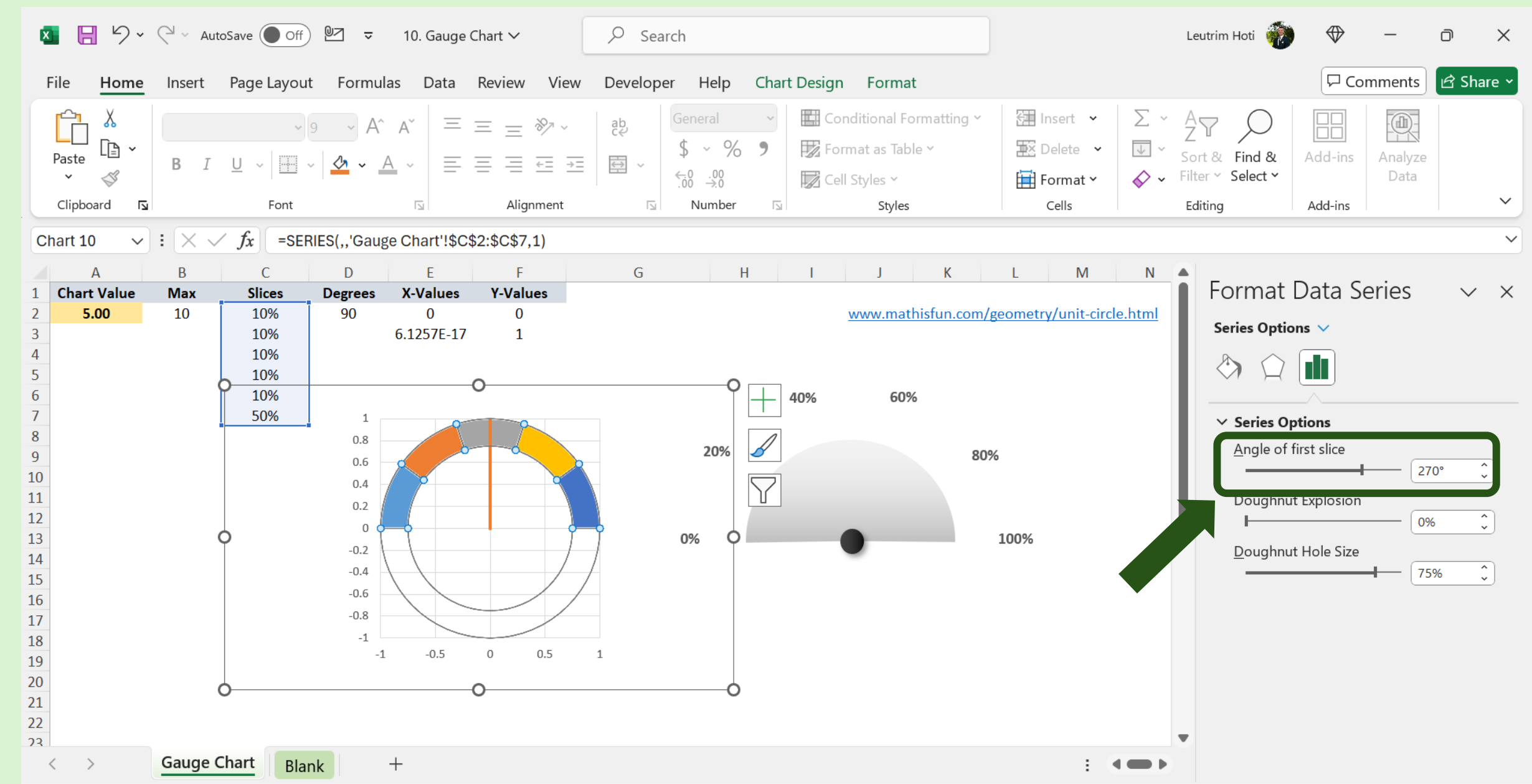

## Step 24: Click Needle, Edit Color

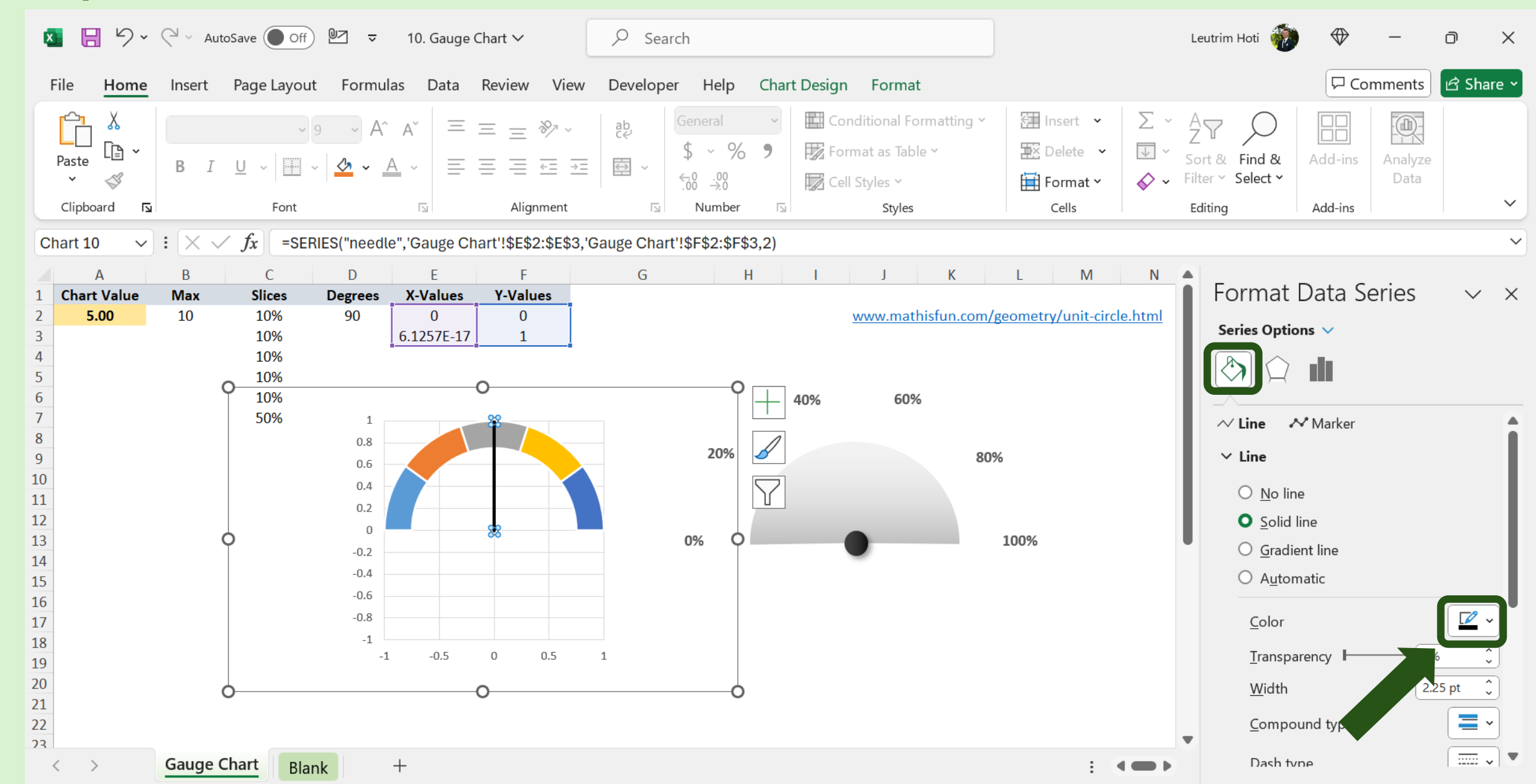

#### Step 25: Delete X-Axis, Y-Axis and Area

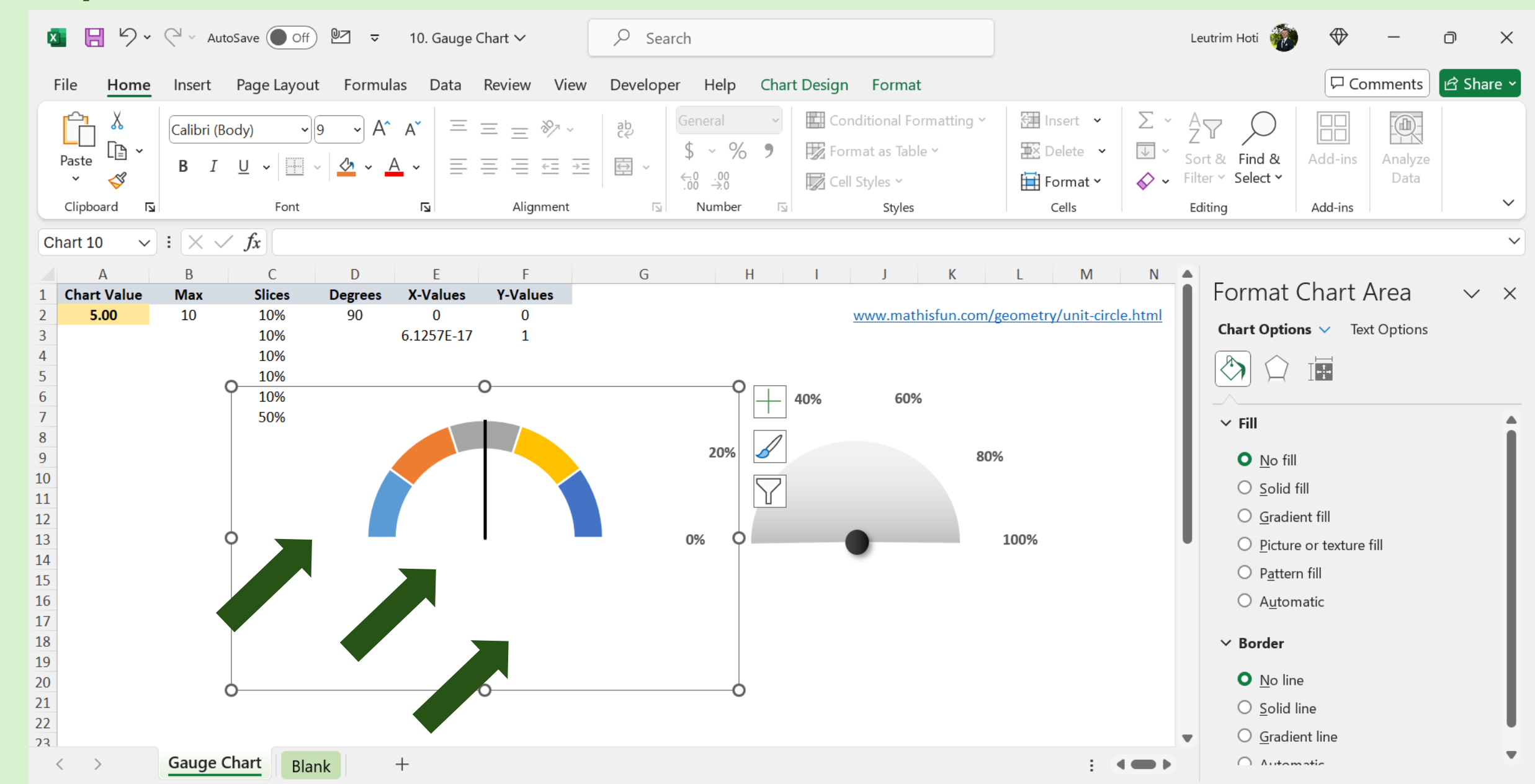

# Step 26: Select Series, Edit Color

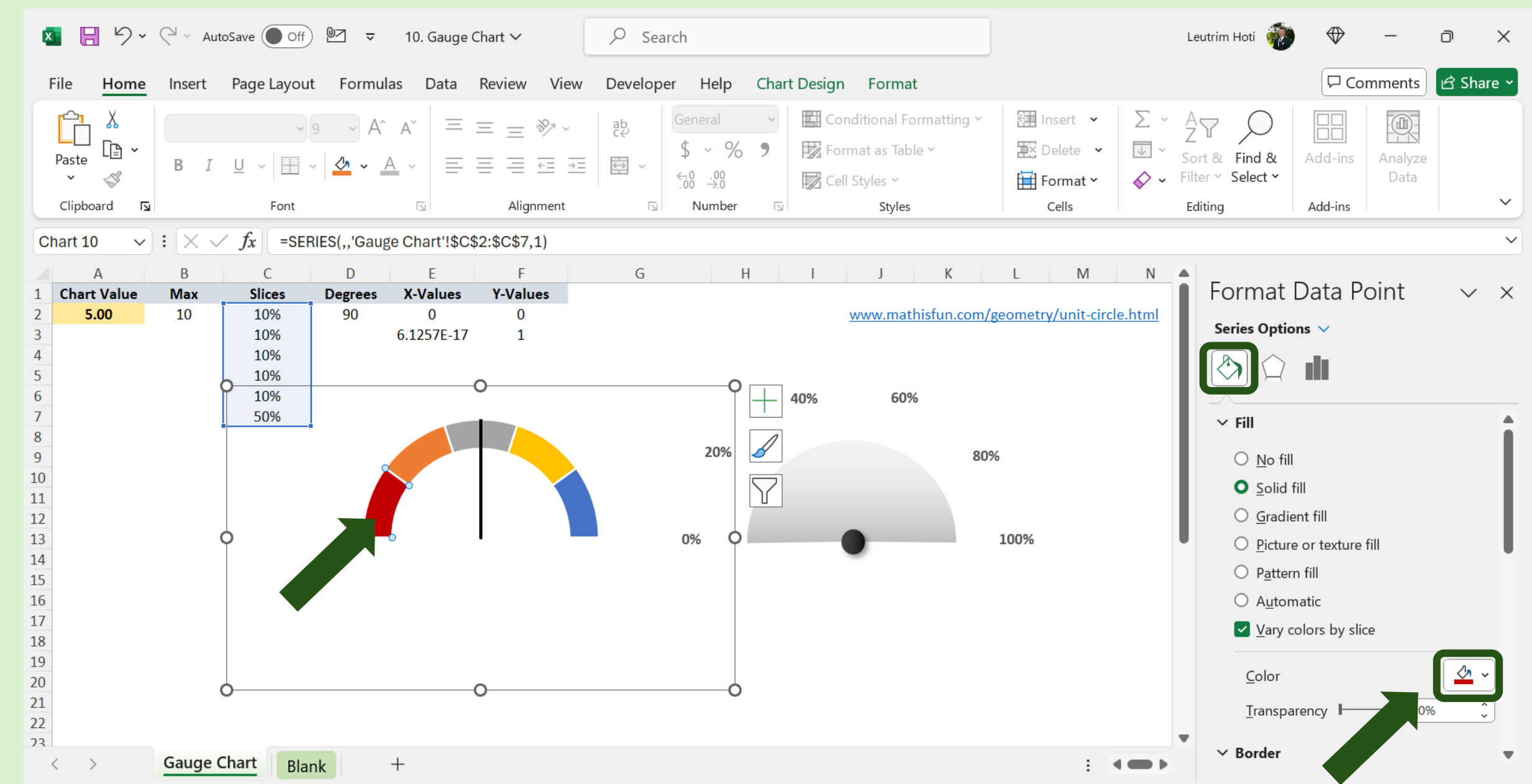

#### Step 27: Select Series, Edit Color

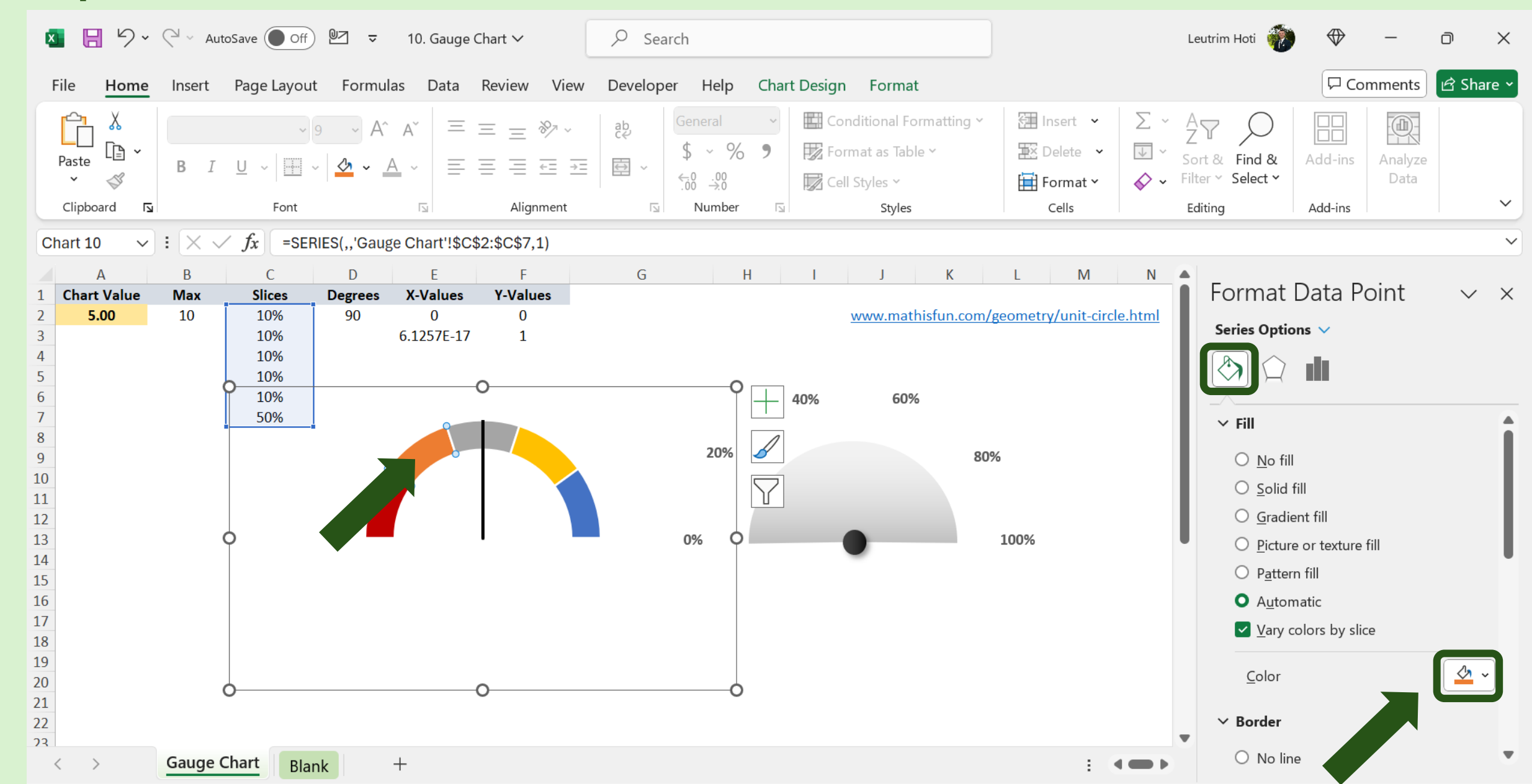

#### Step 28: Select Series, Edit Color

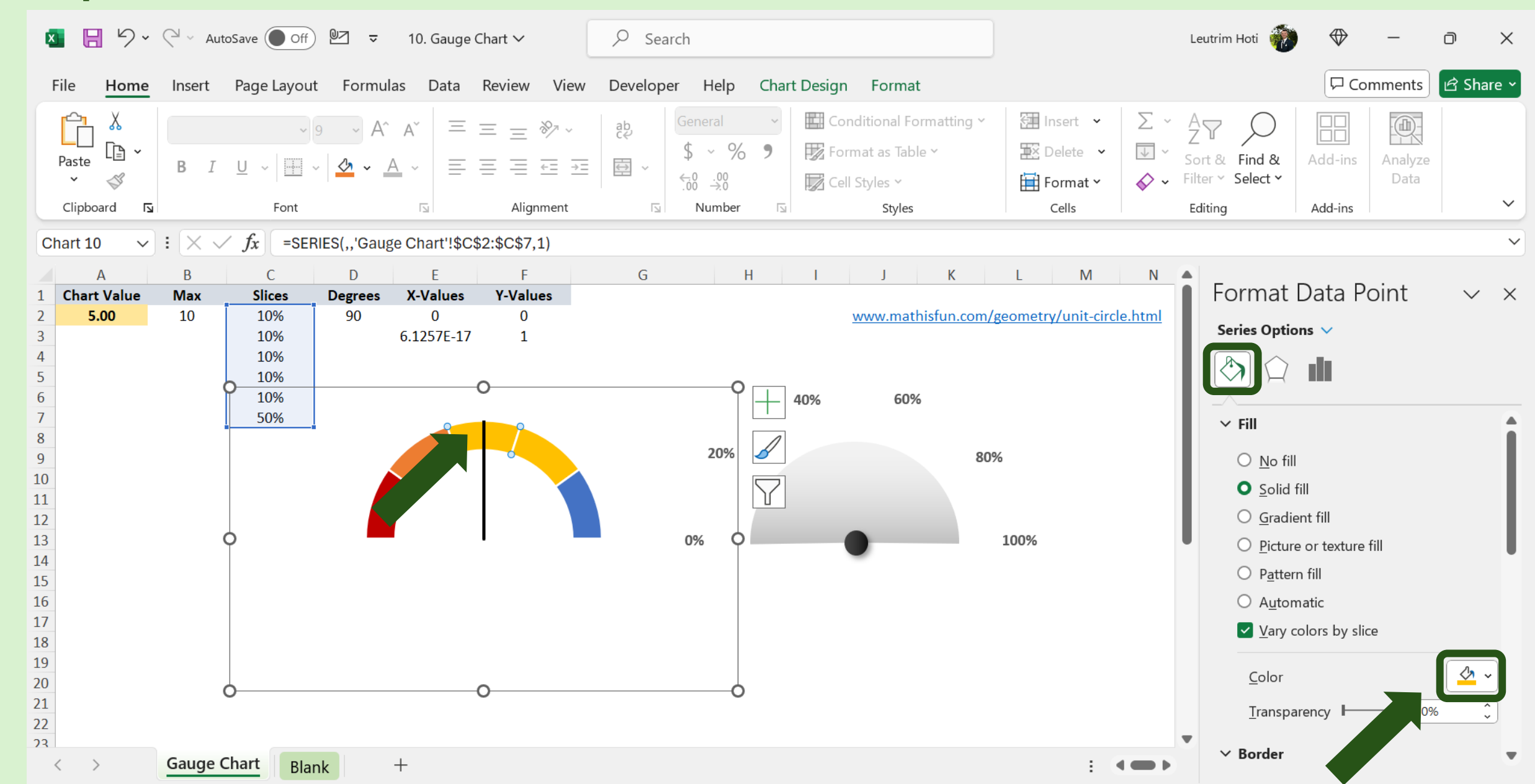

#### Step 29: Select Series, Edit Color

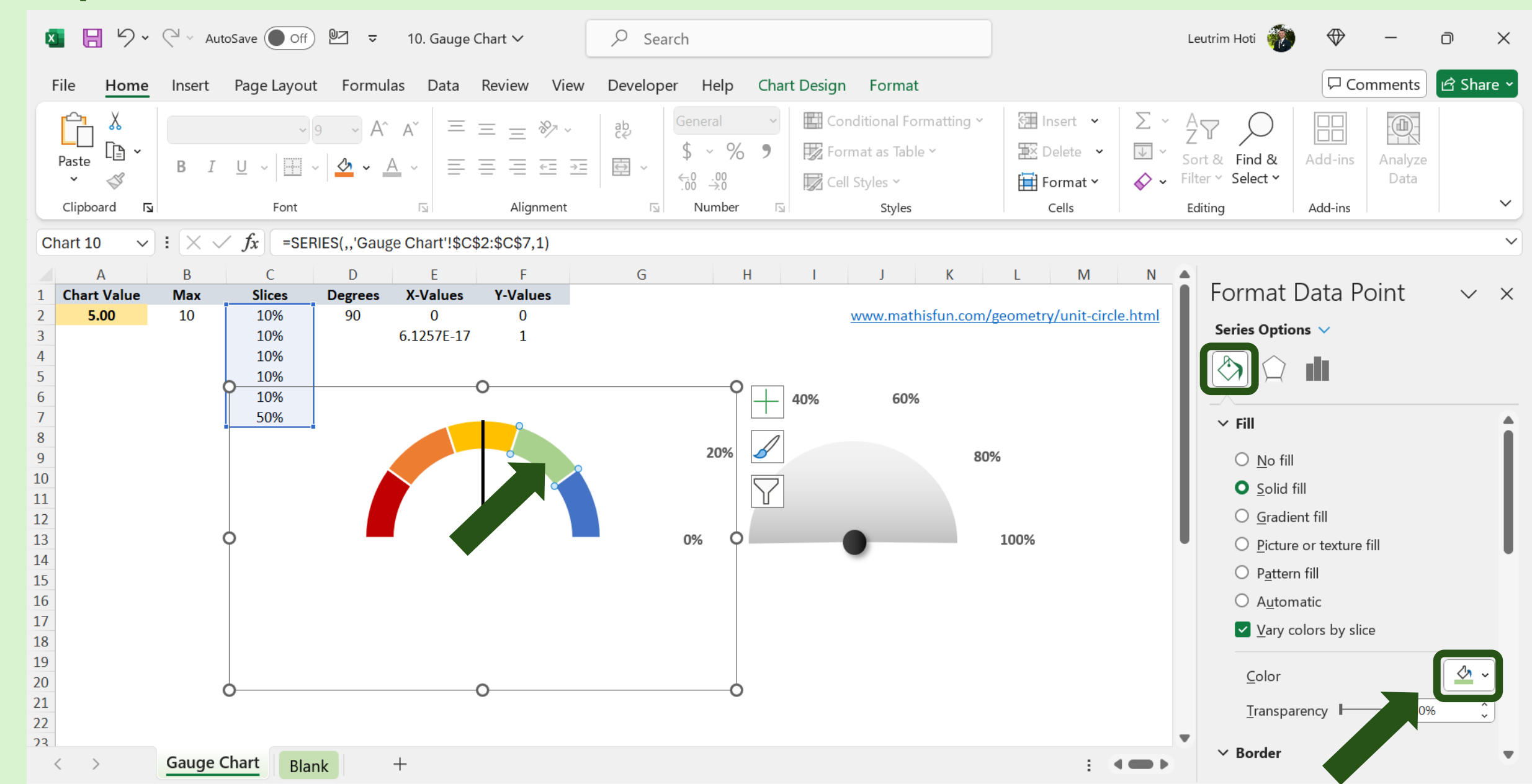

### Step 30: Select Series, Edit Color

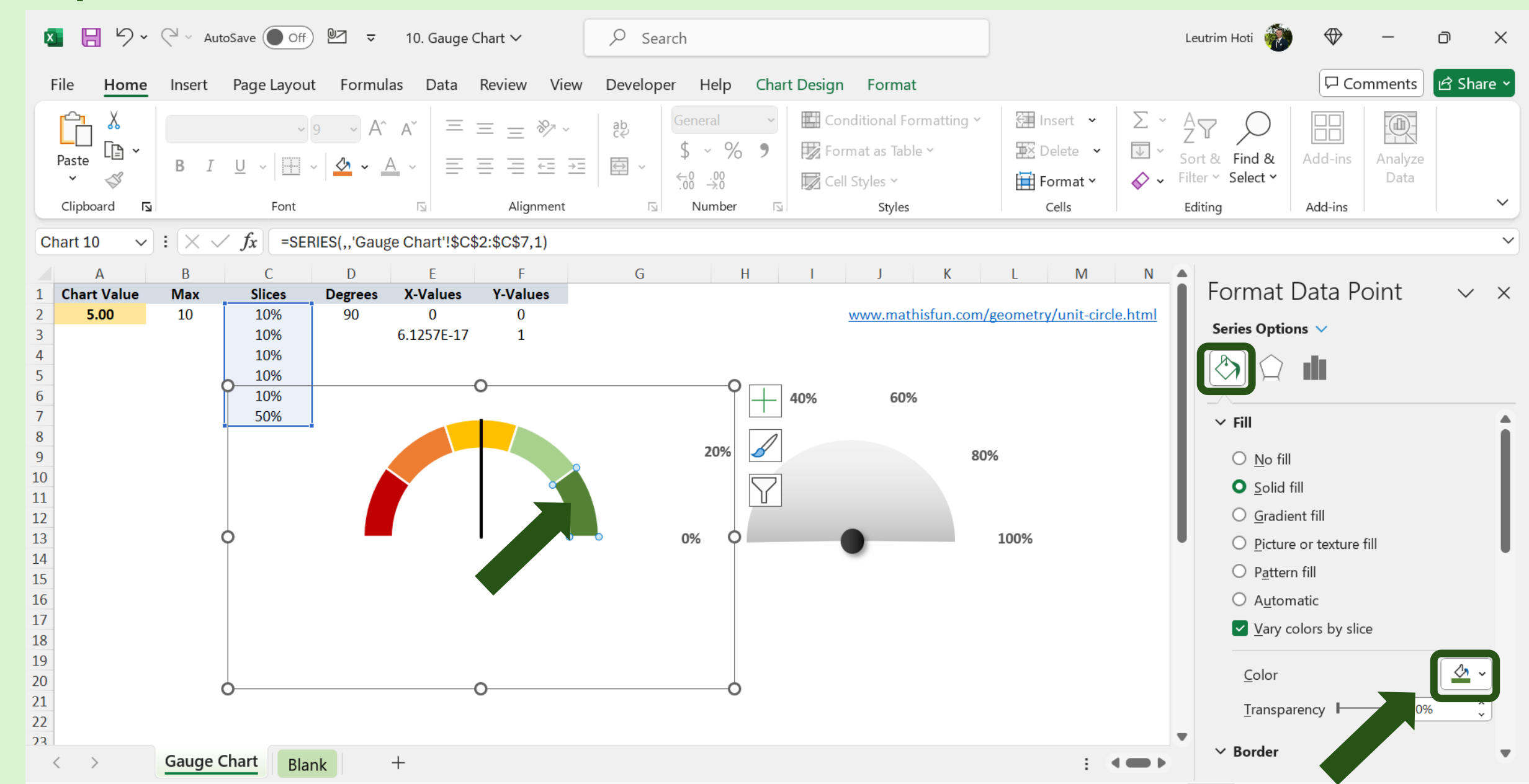

# Step 31: Edit Chart Size To Fit The Gauge

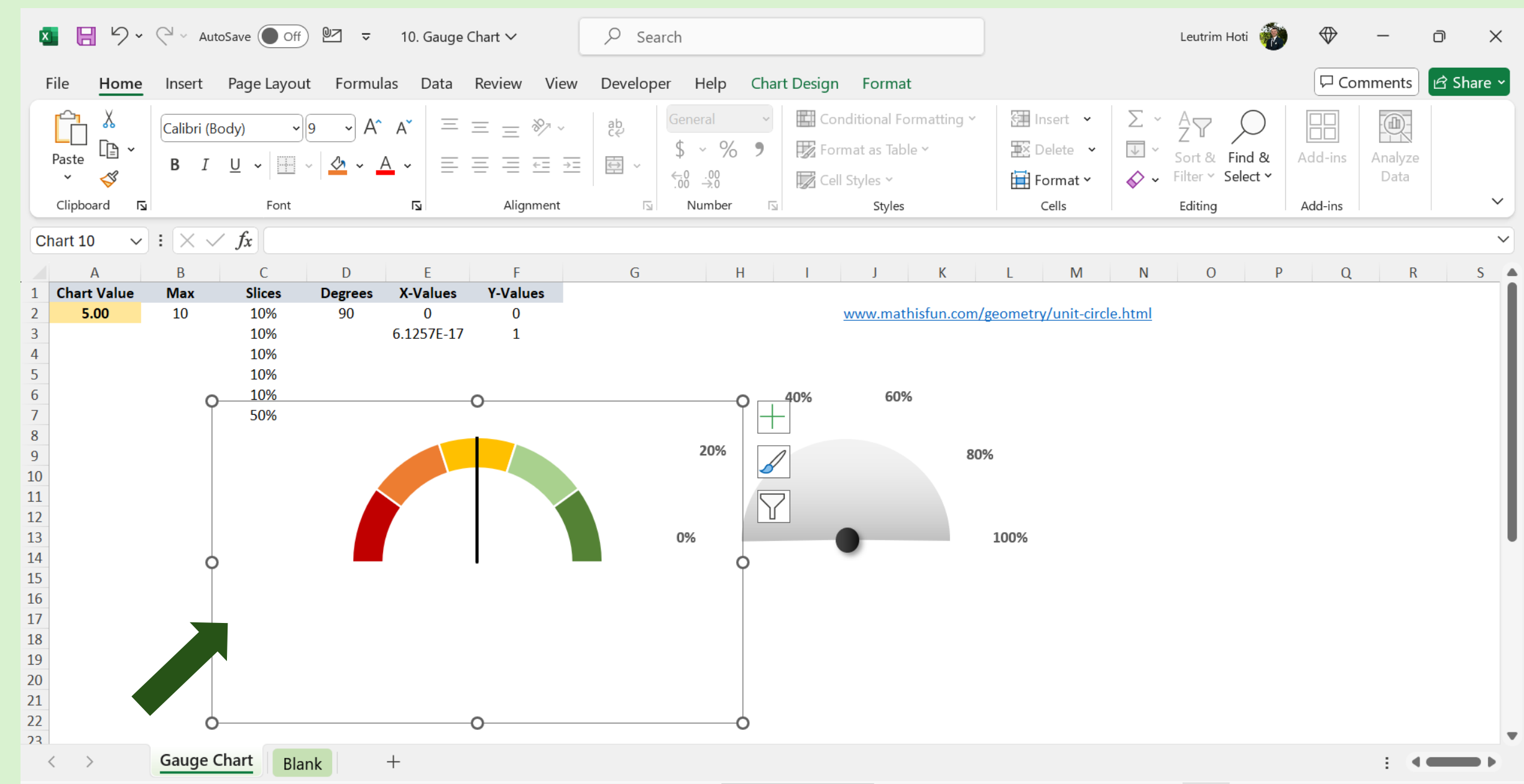

# Step 32: Drag Chart, Put Above The Gauge

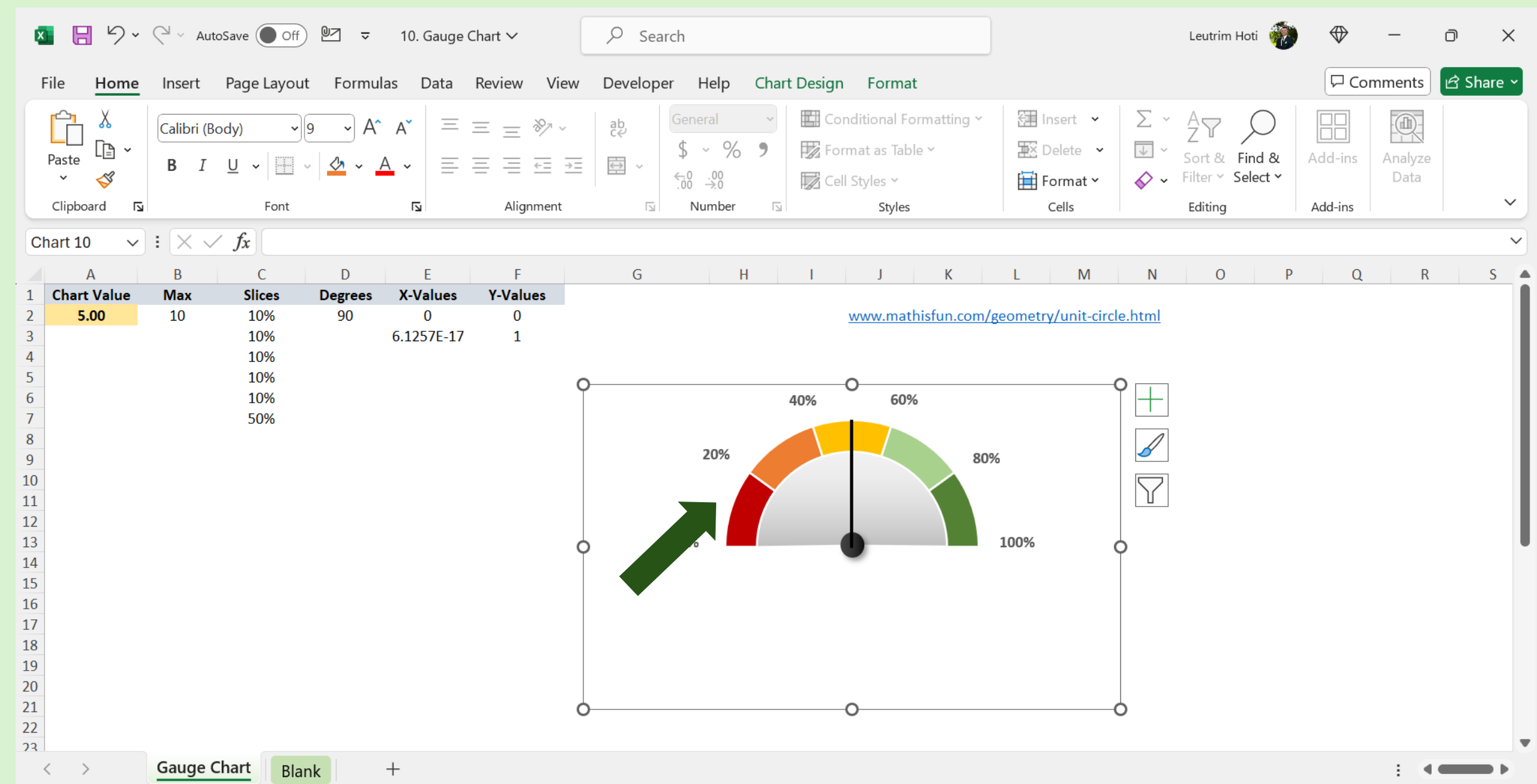

# Step 33: Put "-" COS & RADIANS Function

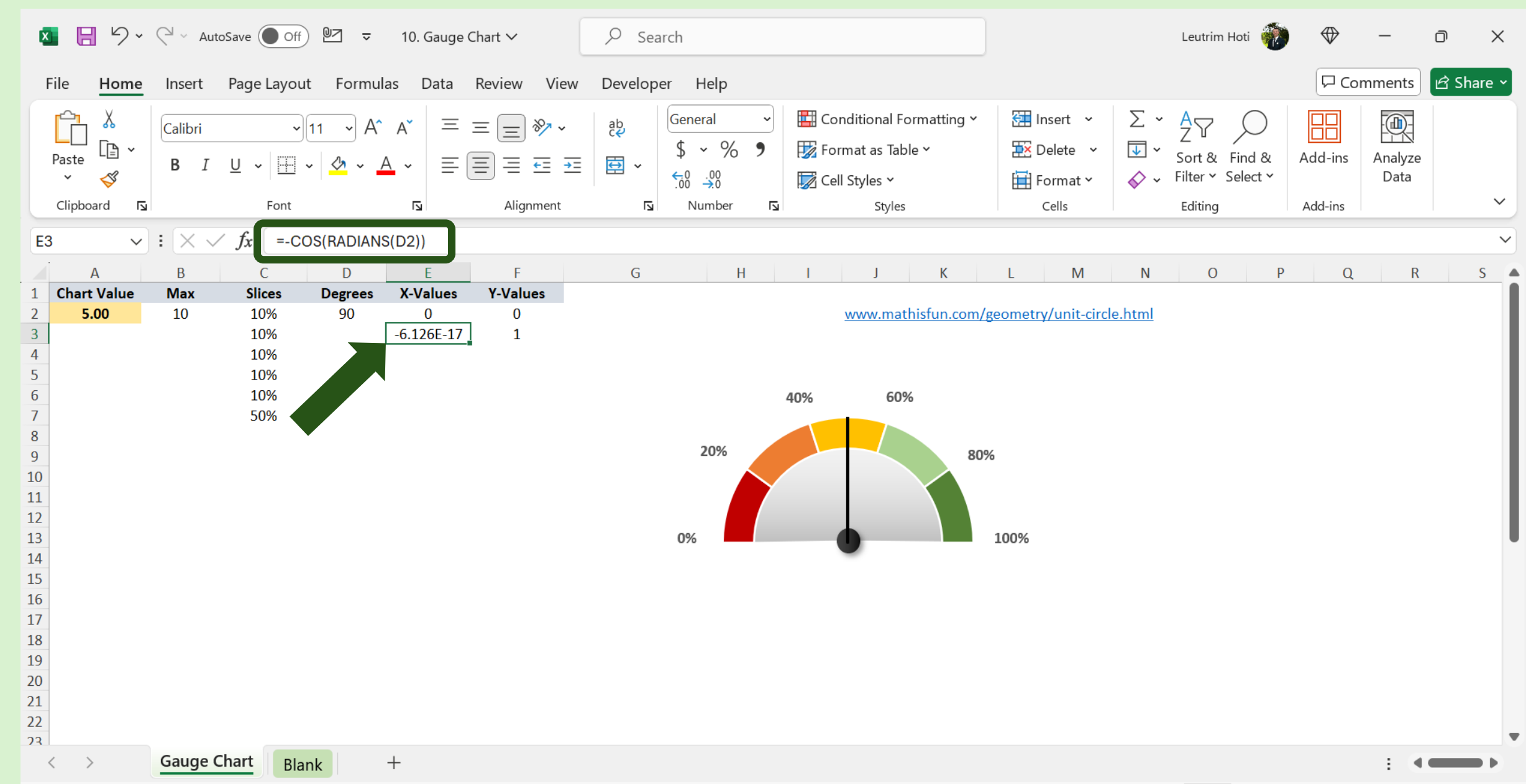

# Step 34: Change Value, Make Sure It Works

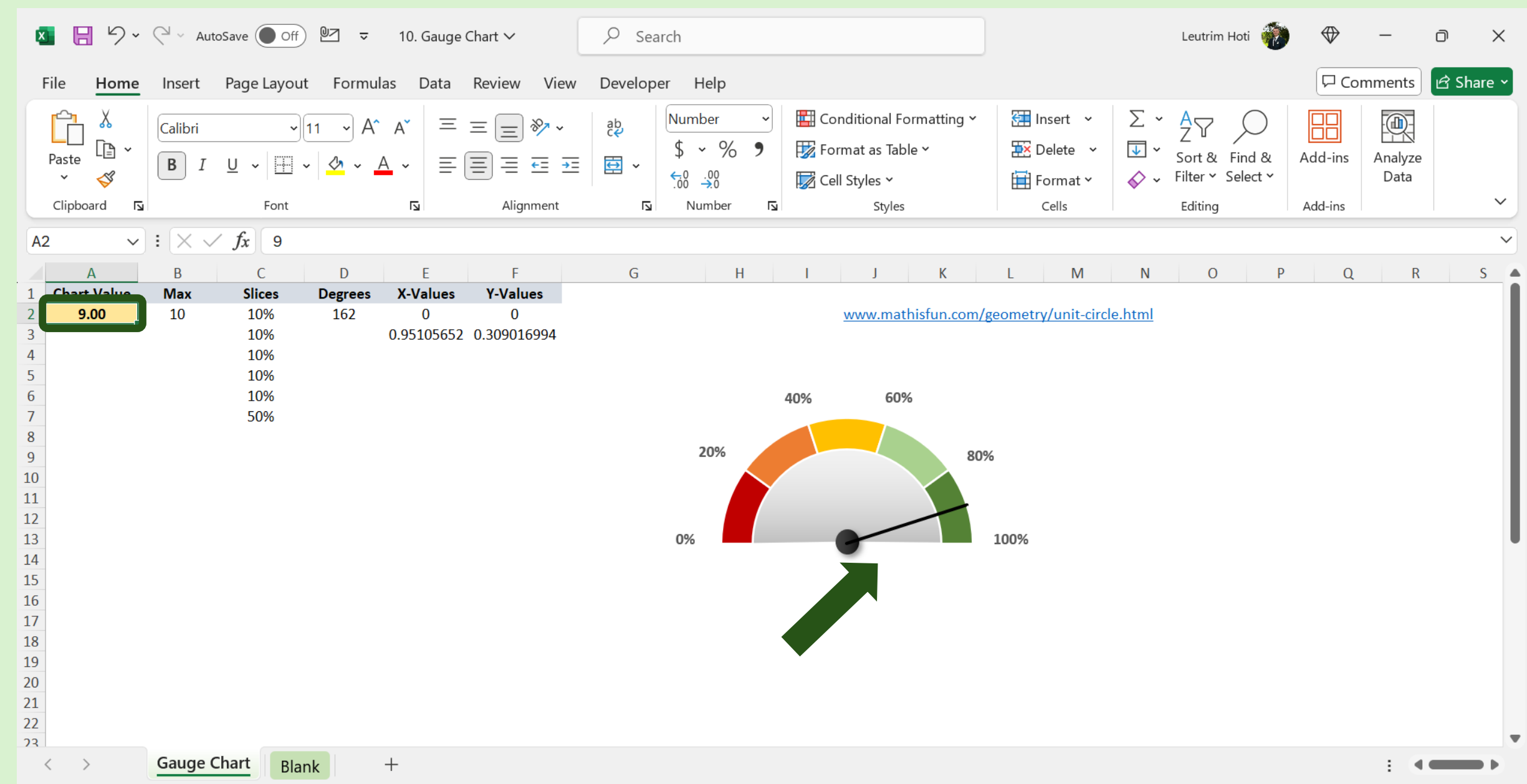

#### Step 35: Completed

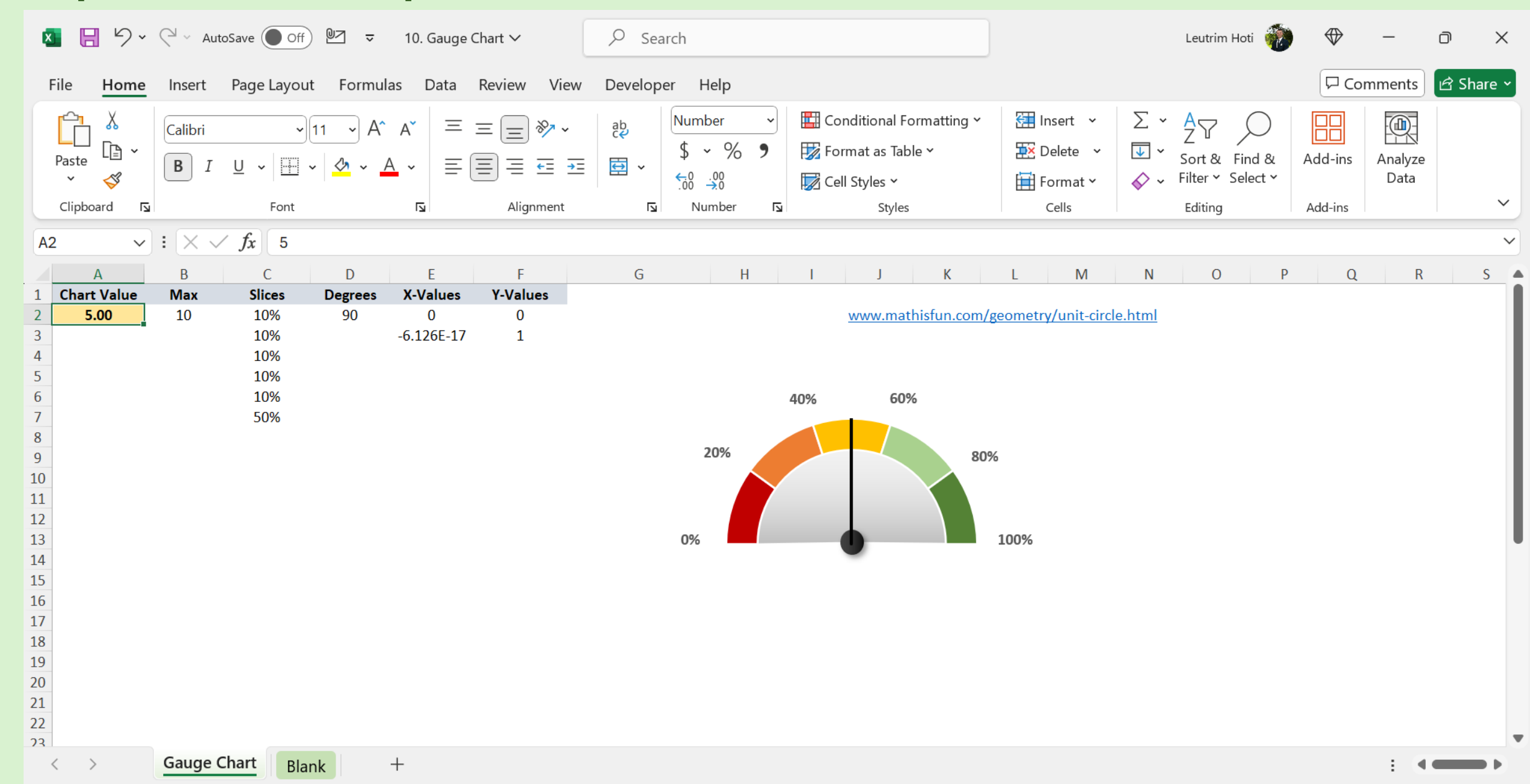